# ΗΙΟΚΙ

Instruction Manual

# 3144-20 NOISE SEARCH TESTER

## HIOKI E.E. CORPORATION

Aprio 2013 Revised edition 5 3144A981-05 13-04H

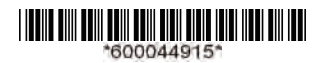

## Contents

| Introdu<br>Inspect<br>Safety<br>Operat | ction<br>tion<br>Notes<br>ing Precautions | 1<br>1<br>2<br>5         |  |  |
|----------------------------------------|-------------------------------------------|--------------------------|--|--|
| Chapt                                  | er 1 Overview                             | 11                       |  |  |
| 1.1                                    | Product Overview                          | 11                       |  |  |
| 1.2                                    | Features                                  | 13                       |  |  |
| 1.3                                    | Names and Functions of Parts              | 14                       |  |  |
| 1.4                                    | Quick Reference                           | 21                       |  |  |
| Chapt                                  | er 2 Measurement Preparations             | 25                       |  |  |
| 2.1                                    | Attaching the Strap                       | 26                       |  |  |
| 2.2                                    | Installing the Batteries                  | Installing the Batteries |  |  |
| 2.3                                    | Connecting the AC Adapter                 |                          |  |  |
| 2.4                                    | Connecting the 9741 CLAMP ON              |                          |  |  |
|                                        | VOLTAGE SENSOR                            | 30                       |  |  |
|                                        | 2.4.1 Connecting the Sensor to the        |                          |  |  |
|                                        | Voltage Sensor Input Terminal             | 30                       |  |  |
|                                        | 2.4.2 Connecting the Instrument to the    | ;                        |  |  |
|                                        | Line being Measured                       | 32                       |  |  |
| 2.5                                    | Connecting Signals to the BNC Input       |                          |  |  |
|                                        | Terminal                                  | 34                       |  |  |
| 2.6                                    | Connecting to Ground                      |                          |  |  |
| 2.7                                    | Turning the Power On/Off                  |                          |  |  |
| 2.8                                    | Connecting the Earphone40                 |                          |  |  |
| 2.9                                    | Connecting Signals to the                 |                          |  |  |
|                                        | Output Terminal                           | 41                       |  |  |

## ii Contents

| Chapte | er 3 Setup and Measurement         | 43 |  |  |
|--------|------------------------------------|----|--|--|
| 3.1    | Sample Measurement                 | 43 |  |  |
| 3.2    | Monitoring Measurement Data [MONI] | 48 |  |  |
| 3.3    | Recording Data [REC]               |    |  |  |
| 3.4    |                                    |    |  |  |
| 3.5    |                                    |    |  |  |
| 3.6    | Setting Date and Time              |    |  |  |
| Chapte | er 4 Analysis of Recorded Data     | 57 |  |  |
| 4.1    | General                            | 57 |  |  |
| 4.2    | Installing Software Drivers        | 58 |  |  |
| 4.3    | Installing PC Application Software |    |  |  |
| 4.4    |                                    |    |  |  |
| 4.5    |                                    |    |  |  |
| 4.6    |                                    |    |  |  |
| 4.7    | Saving Images of Waveform Windows  | 75 |  |  |
| 4.8    | Printing a Waveform Window         | 76 |  |  |
| 4.9    | Analyzing Saved Recorded Data with |    |  |  |
|        | Excel                              | 78 |  |  |
| 4.10   | Error Information                  | 79 |  |  |
| Chapte | er 5 Specifications                | 83 |  |  |
| 5.1    | Main Unit Specifications           | 83 |  |  |
| 5.2    | Clamp Specifications               | 90 |  |  |

| Chapte | er 6 Maintenance and Service             | 93    |
|--------|------------------------------------------|-------|
| 6.1    | Battery Replacement                      | 93    |
| 6.2    | Cleaning and Storage                     | 94    |
| 6.3    | Repair and Servicing                     | 94    |
| 6.4    | Error Indications and Corrective Action. | 95    |
| 6.5    | System Mode                              | 96    |
| 6.6    | Instrument Disposal                      | . 101 |

## iv Contents

## Introduction

Thank you for purchasing the HIOKI "Model 3144-20 NOISE SEARCH TESTER." To obtain maximum performance from the instrument, please read this manual first, and keep it handy for future reference.

#### **Registered Trademarks:**

Windows and Excel are registered trademarks of Microsoft Corporation in the United States and/or other countries.

### Inspection

When you receive the instrument, inspect it carefully to ensure that no damage occurred during shipping. In particular, check the accessories, panel switches, and connectors. If damage is evident, or if it fails to operate according to the specifications, contact your dealer or Hioki representative.

#### **Confirming package contents**

| • 9741 CLAMP ON VOLTAGE SENSOR |
|--------------------------------|
| Instruction Manual1            |
| LR6 alkaline batteries6        |
| 9445-02 AC ADAPTER or          |
| 9445-03 AC ADAPTER1            |
| PC software(CD-R)1             |
| USB cable1                     |
| • Earphone1                    |
| • Strap1                       |
| Carrying case1                 |

## **Safety Notes**

This instrument is designed to comply with IEC 61010 Safety Standards, and has been thoroughly tested for safety prior to shipment. However, mishandling during use could result in injury or death, as well as damage to the instrument. Using the instrument in a way not described in this manual may negate the provided safety features. Be certain that you understand the instructions and precautions in the manual before use. We disclaim any responsibility for accidents or injuries not resulting directly from instrument defects.

> This manual contains information and warnings essential for safe operation of the instrument and for maintaining it in safe operating condition. Before using it, be sure to carefully read the following safety precautions.

#### Safety Symbols

|   | In the manual, the $\triangle$ symbol indicates particularly important information that the user should read before using the instrument. |
|---|----------------------------------------------------------------------------------------------------|
|   | The $\triangle$ symbol printed on the instrument indicates that the user should refer to a correspond-                                    |
|   | ing topic in the manual (marked with the symbol) before using the relevant function.                                                      |
|   | Indicates a double-insulated device.(9741)                                                                                                |
| Ŧ | Indicates a grounding terminal.                                                                                                    |
|   | Indicates DC (Direct Current).                                                                                                    |

#### Symbols in Use

The following symbols in this manual indicate the relative importance of cautions and warnings.

| A DANGER         | Indicates that incorrect operation presents an extreme hazard that could result in serious injury or death to the user.            |
|------------------|----------------------------------------------------------------------------------------------------|
| <u> AWARNING</u> | Indicates that incorrect operation presents a sig-<br>nificant hazard that could result in serious injury<br>or death to the user. |
| <u> Acaution</u> | Indicates that incorrect operation presents a pos-<br>sibility of injury to the user or damage to the<br>instrument.               |
| NOTE             | Indicates advisory items related to performance or correct operation of the instrument.                                            |

Indicates the prohibited action.

Indicates the location of reference information.

#### Accuracy

We define measurement tolerances in terms of f.s. (full scale) and rdg. (reading) with the following meanings:

- f.s. (maximum display value or scale length) The maximum displayable value or scale length. This is usually the name of the currently selected range.
- rdg. (reading, displayed or indicated value) The value currently being measured and indicated on the measuring instrument.

#### Measurement categories

The 9741 CLAMP ON VOLTAGE SENSOR complies with CAT III 200 V safety requirements.

To ensure safe operation of measurement instrument, IEC 61010 establishes safety standards for various electrical environments, categorized as CAT II to CAT IV, and called measurement categories.

CAT II Primary electrical circuits in equipment connected to an AC electrical outlet by a power cord (portable tools, household appliances, etc.)

CAT II covers directly measuring electrical outlet receptacles.

- CAT III Primary electrical circuits of heavy equipment (fixed installations) connected directly to the distribution panel, and feeders from the distribution panel to outlets.
- CAT IV The circuit from the service drop to the service entrance, and to the power meter and primary overcurrent protection device (distribution panel).

Using a measurement instrument in an environment designated with a higher-numbered category than that for which the instrument is rated could result in a severe accident, and must be carefully avoided.

Use of a measurement instrument that is not CAT-rated in CAT II to CAT IV measurement applications could result in a severe accident, and must be carefully avoided.

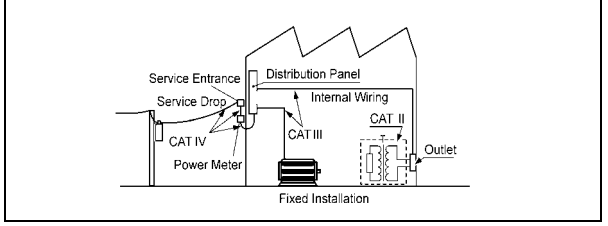

4

### **Operating Precautions**

Follow these precautions to ensure safe operation and to obtain the full benefits of the various functions.

#### **Before Use**

- Before using the instrument the first time, verify that it operates normally to ensure that the no damage occurred during storage or shipping. If you find any damage, contact your dealer or Hioki representative.
- Before using the instrument, make sure that the insulation on the 9741 CLAMP ON VOLTAGE SENSOR is undamaged and that no bare conductors are improperly exposed. Using the instrument in such conditions could cause an electric shock, so contact your dealer or Hioki representative for repair.

#### Installation, Operating Environment, and Handling of the Instrument

<u> MARNING</u>

- Do not allow the instrument to get wet, and do not take measurements with wet hands. This may cause an electric shock.
- Do not use the instrument where it may be exposed to corrosive or combustible gases. The instrument may be damaged or cause an explosion.

5

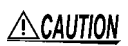

#### **Operating Environment**

Observe the following to avoid damage to the instrument.

- Installation and Operating Environment Between 0°C and 40°C; 80% RH or less; indoors only.
- Do not store or use the instrument where it could be exposed to direct sunlight, high temperature or humidity, or condensation. Under such conditions, the instrument may be damaged and insulation may deteriorate so that it no longer meets specifications.
- This instrument is not designed to be entirely water- or dust-proof. To avoid damage, do not use it in a wet or dusty environment.
- Do not use the instrument near a device that generates a strong electromagnetic field or electrostatic charge, as these may cause erroneous measurements.
- To avoid damage to the instrument, protect it from vibration or shock during transport and handling, and be especially careful to avoid dropping.

| <u> </u> | <ul> <li>To avoid corrosion from battery leakage,<br/>remove the batteries from the product if it<br/>is to be stored for a long time.</li> </ul>                                                                                                    |
|----------|----------------------------------------------------------------------------------------------------|
|          | <ul> <li>Adjustments and repairs should be made<br/>only by technically qualified personnel.</li> <li>If the protective functions of the product<br/>are damaged, either remove it from service<br/>or mark it clearly so that others do not use<br/>it inadvertently.</li> </ul> |
| NOTE     | Accurate measurement may be impossible in the presence of strong magnetic fields, such as near transformers and high-current conductors, or in the presence of strong electromagnetic fields such                                                                                 |

as near radio transmitters.

#### Handling of Cables

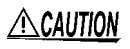

- To avoid breaking the cables, do not bend or pull them.
- Avoid stepping on or pinching cables, which could damage the cable insulation.

Terminals

- <u> MARNING</u>
- The instrument is provided with various types of external connectors. When plugging cables into the connectors, be careful not to misconnect.
- The voltage sensor input terminal of the instrument is dedicated to the 9741 CLAMP ON VOLTAGE SENSOR. Be sure to use the 9741 sensor specified by HIOKI. Keep in mind that using any other type of sensor may result in electric shock or malfunction.
- Note the following maximum input voltage and maximum rated voltage to earth of the BNC input terminal. If their voltages are exceeded, this device will be damaged and personal injury will result. Therefore, do not perform measurement in this case. Maximum input voltage: 5 V<sub>PEAK</sub> Maximum rated voltage to earth: 5 V

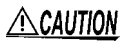

To protect against dirt and dust, always leave the protective cover in place, unless using the terminals.

#### Care and Handling of CD-R

- **CAUTION** Always hold the disc by the edges, so as not to make fingerprints on the disc or scratch the printing.
  - Never touch the recorded side of the disc. Do not place the disc directly on anything hard.
  - Do not wet the disc with volatile alcohol or water, as there is a possibility of the label printing disappearing.
  - To write on the disc label surface, use a spiritbased felt pen. Do not use a ball-point pen or hard-tipped pen, because there is a danger of scratching the surface and corrupting the data. Do not use adhesive labels.
  - Do not expose the disc directly to the sun's rays, or keep it in conditions of high temperature or humidity, as there is a danger of warping, with consequent loss of data.
  - To remove dirt, dust, or fingerprints from the disc, wipe with a dry cloth, or use a CD cleaner. Always wipe radially from the inside to the outside, and do no wipe with circular movements. Never use abrasives or solvent cleaners.
  - Hioki shall not be held liable for any problems with a computer system that arises from the use of this CD-R, or for any problem related to the purchase of a Hioki product.
  - In the interests of ongoing product developments, there may be minor discrepancies between screen displays and the operating instructions, and in the data conversion process.
  - Hioki shall not be held liable for any problems with a computer system that arises from the use of this CD-R, or for any problem related to the purchase of a Hioki product.

## 10 Operating Precautions

## Overview

## Chapter 1

## **1.1 Product Overview**

Noise is propagated through diverse routes such as communication lines and power supply lines. Many cases of trouble, including false operation and malfunction caused by noise, are currently on the rise. To avoid such trouble, it is essential to identify the noise frequency bands and routes through which noise enters, and to take appropriate corrective action.

The 3144-20 NOISE SEARCH TESTER can search for noise frequency bands and routes of penetration by simply clamping the 9741 CLAMP ON VOLTAGE SENSOR to the line being measured.

Moreover, the logging function of the instrument enables long-time monitoring. The USB interface allows recorded data to be transferred to a PC, displayed in graphs, and output to a printer.

#### 12 Chapter 1 Overview

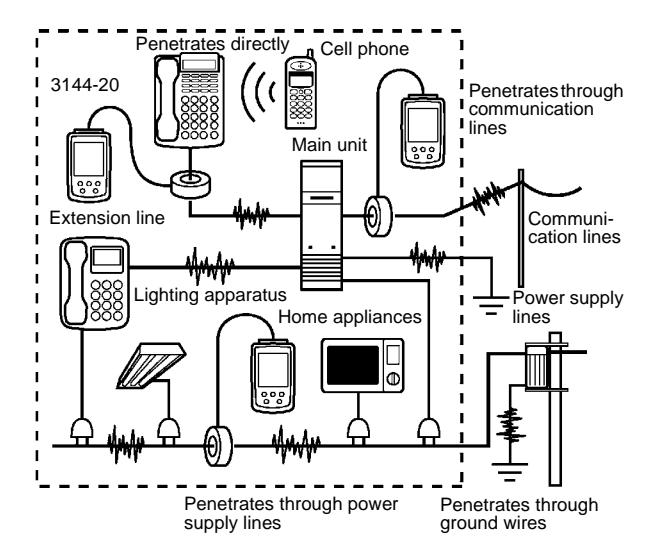

#### Noise sources:

There are many noise sources, such as power transmission lines, electric railways, inverter units, and CB radios.

#### Penetration routes:

Some noise enters through communication lines, power supply lines, and ground wires, while other noise penetrates devices directly.

#### **Propagation routes:**

Noise is propagated through various routes, including communication lines and power supply lines.

The instrument can search for noise frequency bands and penetration routes by simply attaching the 9741 CLAMP ON VOLTAGE SENSOR.

### 1.2 Features

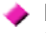

#### Noncontact type of voltage sensor

Searches for noise in a system in operation, without affecting circuits currently in communication or damaging cables.

#### Measuring frequency band range: 500 Hz to 30 MHz

Covers a wide band ranging from noise on power transmission lines to that of CB radios.

#### Noise indicated on a large-LCD level meter

Indicates detected noise on a level meter, separately by frequency band.

#### **PEAK HOLD function**

Indicates the peak value in each frequency band and the time measured.

#### Memory function for up to 64,000 items of data

Records measurement data and measurement times for up to 64,000 items of data.

#### Equipped with USB interface

Using the PC software supplied with the instrument enables the transfer of data to a PC, display of time series data, and output to a printer.

#### Compatible with two different power sources: Batteries and AC adapter

Applicable to field measurements, given its portability and long-time monitoring capability.

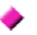

#### Handy type

A compact, lightweight noise measuring tool that can be used just like a simple circuit-tester.

## 14 Chapter 1 Overview

## **1.3 Names and Functions of Parts**

#### 3144-20 NOISE SEARCH TESTER

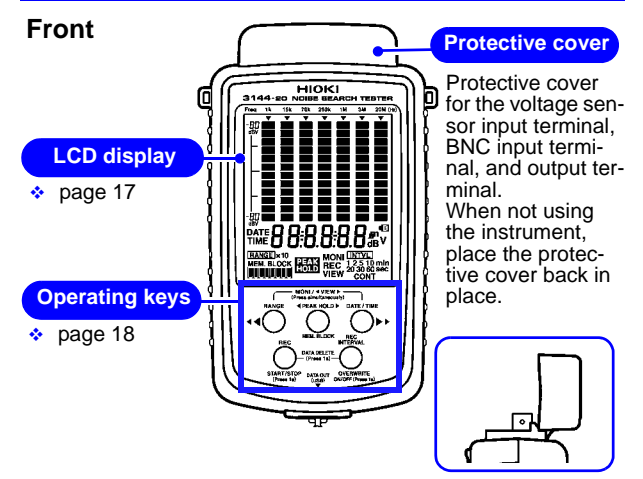

Cover fastening method when instrument in use

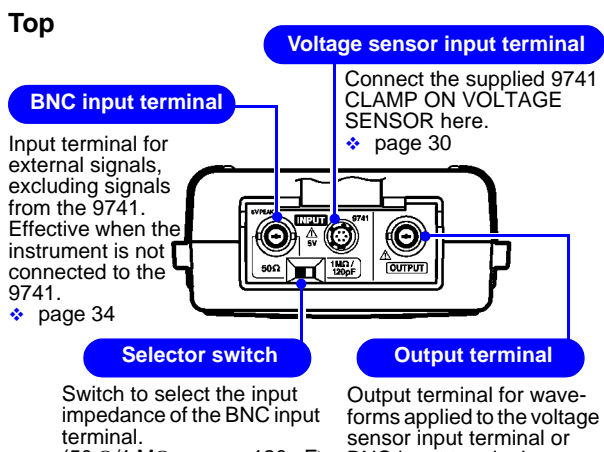

 $(50 \Omega/1 M\Omega \text{ approx. } 120 \text{ pF})$ page 34

BNC input terminal. page 41

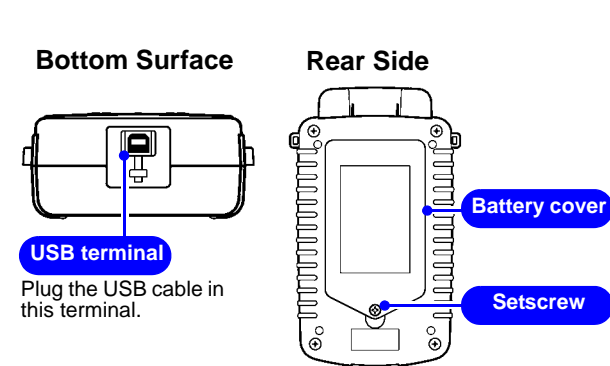

16

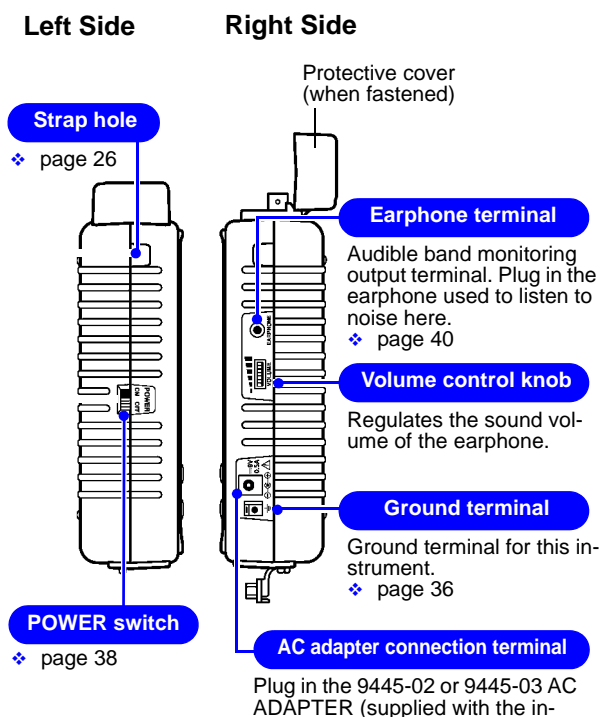

strument) here.

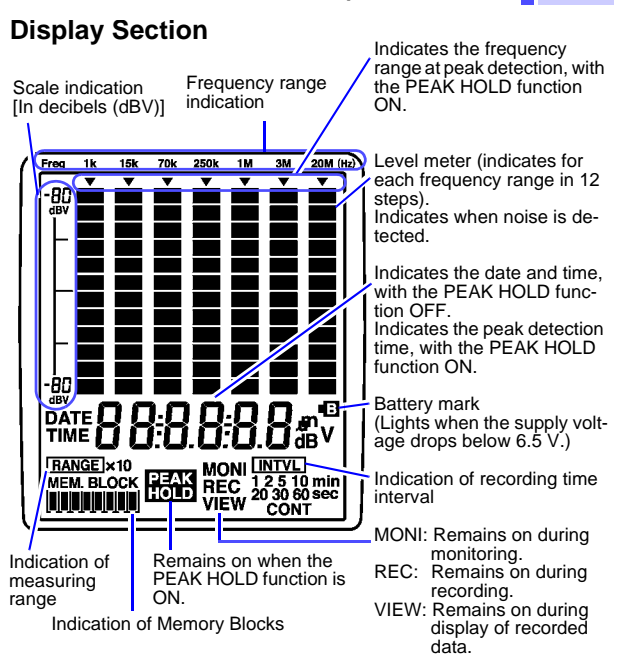

## Indication of Memory Blocks

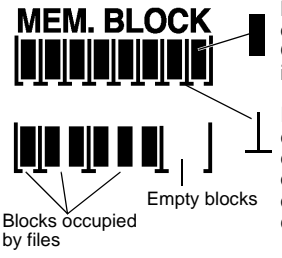

Blocks (Storage units of recorded data)

One block can hold up to 8,000 items of data.

Indicates the delimiter of files, with each file covering the start to the end of a recording. A file consists of one to eight blocks, depending on the number of data items recorded.

17

### **Operation Keys**

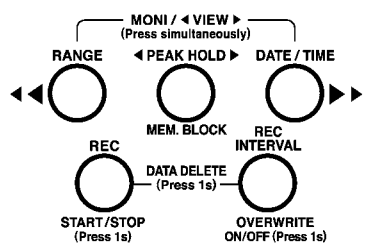

| Key<br>Press for 1 sec. |                  | Explanation<br>(The functions of keys vary, depending on<br>the settings made.)                                                                                                    |
|-------------------------|------------------|----------------------------------------------------------------------------------------------------|
|                         | RANGE key        | Selects the measuring range (on the monitoring screen [MONI] with the PEAK HOLD function OFF.)                                                                                                    |
|                         | ◀ ◀ key          | Selects the frequency range corre-<br>sponding to the peak detection time to<br>be indicated (with the PEAK HOLD<br>function ON).                                                                                                    |
|                         |                  | Scrolls recorded data (on the data view screen [VIEW]).                                                                                                    |
|                         |                  | Sets the date and time (in date and time setup). (Values DOWN)                                                                                                    |
|                         | PEAK HOLD<br>key | Sets the PEAK HOLD function on and<br>off (on the monitoring screen [MONI] or<br>recording screen [REC]).<br>Each pressing of this key shifts flash-<br>ing to the setting position in order of<br>Year $\rightarrow$ Month $\rightarrow$ Day $\rightarrow$ Hour $\rightarrow$<br>Minute $\rightarrow$ Second (in date and time<br>setup).<br>Defines the settings of date and time. |
|                         | MEM.BLOCK<br>key | Selects the memory block (on the data view screen [VIEW]).                                                                                                    |

|                                | DATE/TIME<br>key                                     | Switches the current indication to a date or time (on the monitoring screen [MONI] with the PEAK HOLD function OFF).              |                                                                                                    |
|--------------------------------|------------------------------------------------------|----------------------------------------------------------------------------------------------------|----------------------------------------------------------------------------------------------------|
|                                | DATE/TIME<br>key<br>Press for 1<br>sec.              | Enables d                                                                                                    | ate and time setup.                                                                                                    |
|                                | ▶ ▶ key                                              | Selects the frequency range corre-<br>sponding to the peak detection time to<br>be indicated (with the PEAK HOLD<br>function ON). |                                                                                                    |
|                                |                                                      | Scrolls recorded data (on the data vi<br>screen [VIEW]).<br>Sets the date and time (in date and<br>time setup). (Values UP)       |                                                                                                    |
|                                |                                                      |                                                                                                    |                                                                                                    |
| START/STOP<br>(Press 1s)       | REC key<br>Press for 1<br>sec.                       | Starts or s<br>(Starts on th<br>(Stops on th                                                                                      | tops recording.<br>ne monitoring screen [MONI]).<br>ne recording screen [REC]).                                               |
|                                | REC INTER-<br>VAL key                                | Sets the re<br>monitoring                                                                                                    | ecording interval (on the<br>screen [MONI]).                                                                                  |
| OVERWRITE<br>ON/OFF (Press 1s) | OVER-<br>WRITE ON/<br>OFF key<br>Press for 1<br>sec. | Switches between Automatic Stopping<br>Mode and Overwrite Recording Mode<br>for recording (on the monitoring screen<br>[MONI]).   |                                                                                                    |
| START/ST<br>(Press 1s          | OP OVE                                               | RVAL                                                                                                    | Deletes all recorded data<br>(on the monitoring screen<br>[MONI] or data view screen<br>[VIEW]). (When pressed for<br>1 sec.) |
|                                | · MONI / ◀ VIEW ► —<br>(Press simultaneously)        |                                                                                                    | Switches between monitor-<br>ing screen [MONI] and data<br>view screen [VIEW] (when<br>pressed simultaneously).               |

#### 9741 CLAMP ON VOLTAGE SENSOR

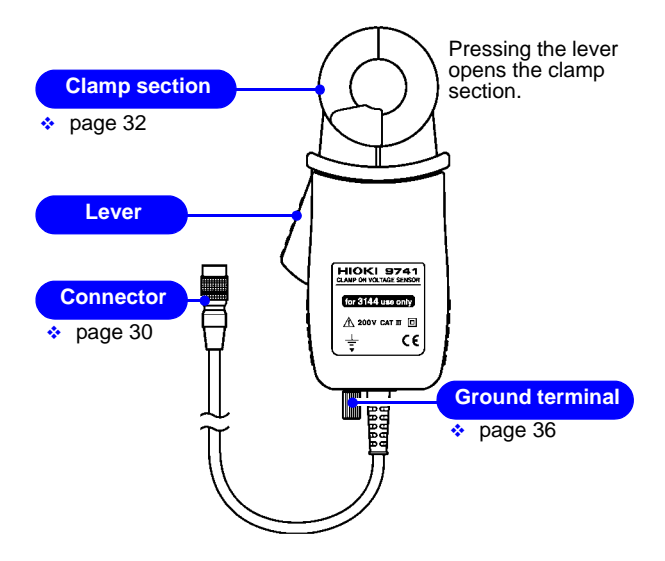

## 1.4 Quick Reference

[MONI]: Monitoring screen/ [REC]: Recording screen/ [VIEW]: Data view screen

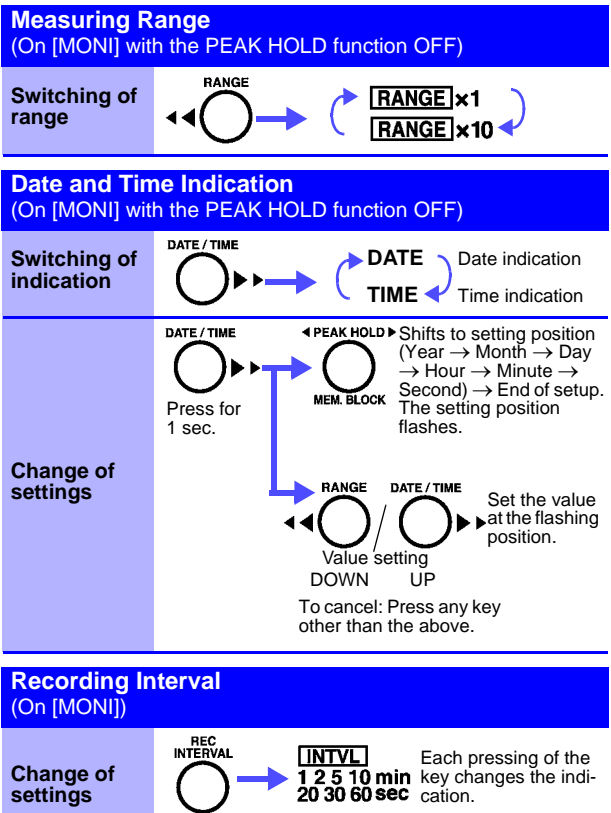

OVERWRITE ON/OFF (Press 1s)

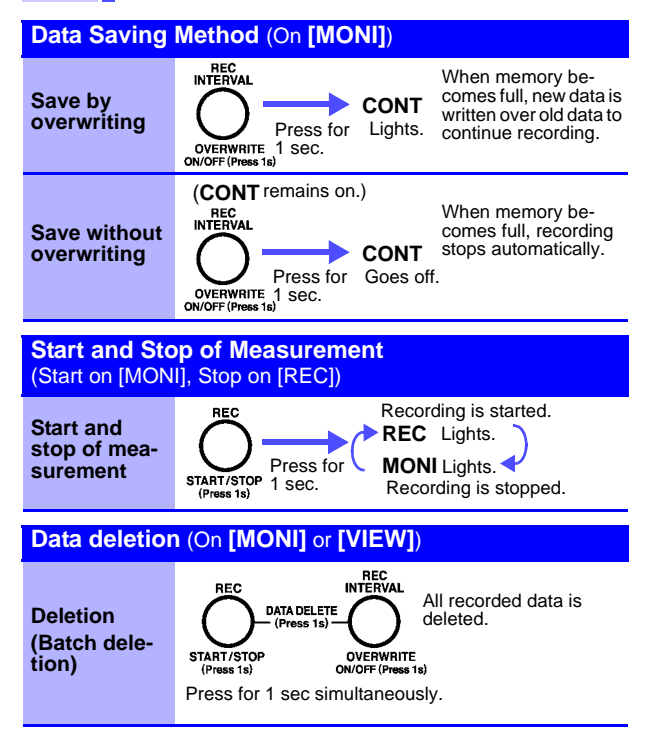

23

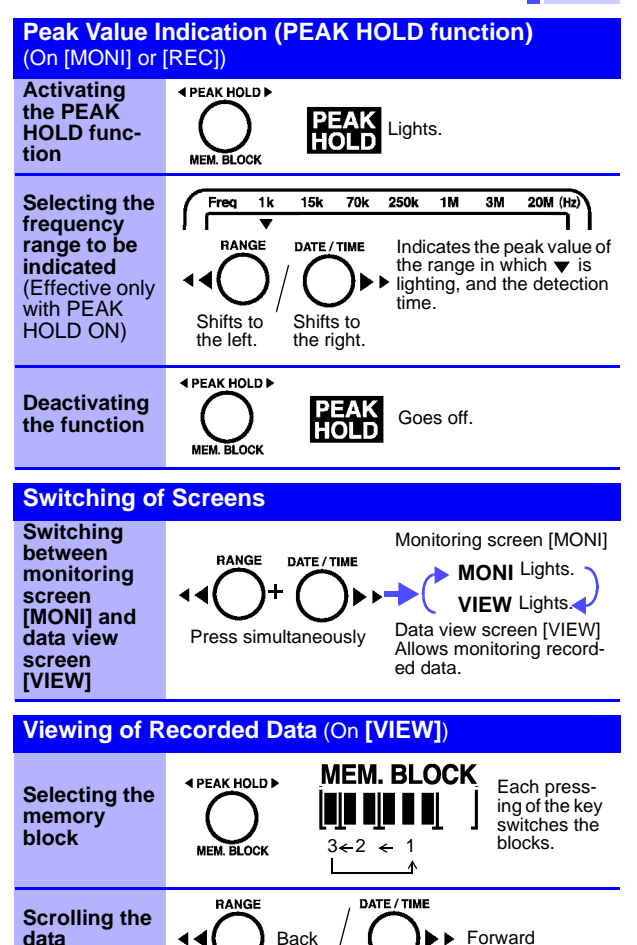

data

## 24 Chapter 1 Overview

## Measurement Preparations

Please read the "Operating Precautions" (page 5) before setting up this instrument.

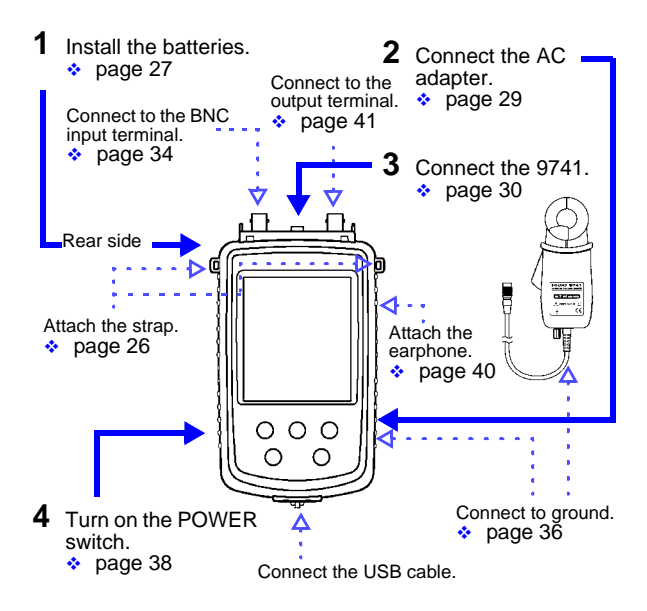

Chapter 2

## 2.1 Attaching the Strap

Use the strap to carry the instrument, or to hang it up at the installation location.

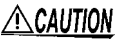

Attach both ends of the strap securely to the instrument. If insecurely attached, the instrument may fall and be damaged when carrying.

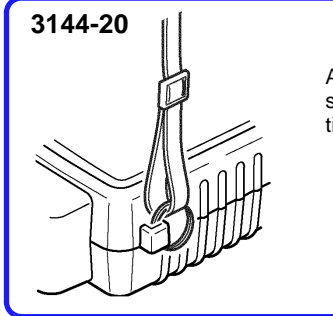

Attach the two rings of the strap to the respective locations in the 3144-20.

Tighten the strap sufficiently to prevent loosening or twisting.

## 2.2 Installing the Batteries

The instrument operates on battery power or AC through the adapter. When using the AC adapter and batteries together, AC adapter power is employed.

When powering the instrument using the batteries, the operating time is as follows:

About five hours when indications are shown on the monitoring screen [MONI]

(Ambient temperature: 23°C, reference value) The operating time varies depending on the ambient temperature and type of batteries used.

## <u> Awarning</u>

Do not mix old and new batteries, or different types of batteries. Also, be careful to observe battery polarity during installation. Otherwise, poor performance or damage from battery leakage could result.

## NOTE

- Do not use other than the specified type of batteries (LR6 alkaline batteries). Using manganese batteries will result in a shorter operating time than when using alkaline batteries.
  - When measurement data must be recorded, use the AC adapter.
  - The Dindicator appears when battery voltage becomes low. Replace the batteries as soon as possible.
  - After use, always turn OFF the power.
  - To replace the batteries, see 6.1, "Battery Replacement" (page 93).

Tool required for installation: Six LR6 alkaline batteries , Phillips-head screwdriver

#### 3144-20

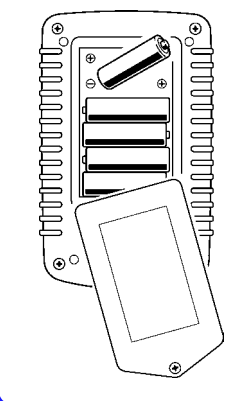

- **1.** Make sure that the POWER switch of the 3144-20 is OFF and disconnect all cables.
- **2.** Turn over the 3144-20, then loosen the setscrew to detach the battery cover.
- Install six LR6 alkaline batteries in the battery compartment, and confirm the correct polarity.

(Replace all batteries at the same time.)

**4.** Put the battery cover back in place, then tighten the screw.

28

## 2.3 Connecting the AC Adapter

- ▲ WARNING • Use only the supplied Model 9445-02 AC ADAPTER or 9445-03 AC ADAPTER . AC adapter input voltage range is 100 to 240 VAC (with ±10% stability) at 50/60 Hz. To avoid electrical hazards and damage to the instrument, do not apply voltage outside of this range.
  - Turn the instrument off before connecting the AC adapter to the instrument and to AC power.

<u> ACAUTION</u>

To avoid damaging the power cord, grasp the plug, not the cord, when unplugging it from the power outlet.

\_\_\_\_\_1.

Right side of the 3144-20

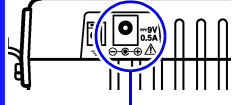

- Connect the output plug of the AC adapter to the AC adapter connection terminal.
- Plug the AC adapter into a power outlet.

AC adapter connection terminal

NOTE When using the AC adapter and batteries together, AC adapter power is employed. If AC power supply is interrupted for some reason, the instrument will automatically switch to battery power.

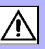

### 2.4 Connecting the 9741 CLAMP ON VOLTAGE SENSOR

## ⚠

#### 2.4.1 Connecting the Sensor to the Voltage Sensor Input Terminal

## <u>AWARNING</u>

The voltage sensor input terminal of the instrument is dedicated to the 9741 CLAMP ON VOLTAGE SENSOR. Always use the 9741 as designated by HIOKI. Keep in mind that connecting any other type to the terminal could result in electric shock or malfunction.

## ACAUTION

- To prevent damage to the instrument and sensor, never connect or disconnect a sensor while the power is on, or while the sensor is clamped around a conductor.
- To avoid damaging the output cable, grasp the connector, not the cable, when unplugging the cable.
- Be careful to avoid dropping the clamps or otherwise subjecting them to mechanical shock, which could damage the mating surfaces of the core and adversely affect measurement.
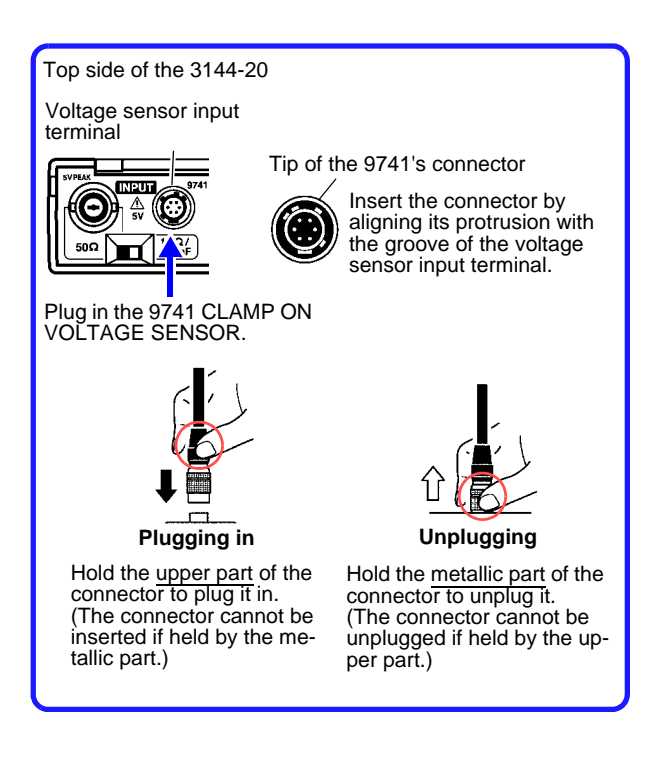

### 2.4.2 Connecting the Instrument to the Line being Measured

# **A**DANGER

The 9741 CLAMP ON VOLTAGE SENSOR should first be plugged into the 3144-20 before being connected to the live line being measured. To avoid short-circuiting or electric shock, observe the precautions below.

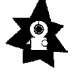

- To avoid short circuits and potentially lifethreatening hazards, never attach the clamp to a circuit that operates at more than 200 VAC, or over bare conductors.
- The 9741 should only be connected to the secondary side of a breaker, so the breaker can prevent an accident if a short circuit occurs. Connections should never be made to the primary side of a breaker, because unrestricted current flow could cause a serious accident if a short circuit occurs.

To avoid electric shock when measuring live MARNING lines, wear appropriate protective gear, such as insulated rubber gloves, boots and a safety helmet.

AUTION To prevent damage to the instrument and sensor, never connect or disconnect a sensor while the power is on, or while the sensor is clamped around a conductor.

**NOTE** Due to the principles of measurement, the detecting sensitivity of the 9741 varies with the diameter of the cable to be measured, cable position inside the clamp, permittivity of the cable covering, and other factors. See the typical characteristics data for the relationship between the diameter of cable being measured and the sensitivity, and between the cable position inside the clamp and the sensitivity (page 91). Especially when data must be recorded for an extended period of time, fix the position of the cable being measured inside the clamp.

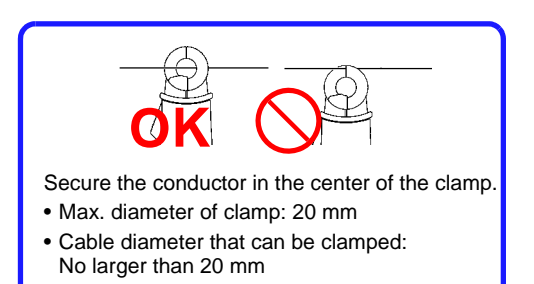

34

# 2.5 Connecting Signals to the BNC Input Terminal

▲ WARNING Note the following maximum input voltage and maximum rated voltage to earth of the BNC input terminal. If their voltages are exceeded, this device will be damaged and personal injury will result. Therefore, do not perform measurement in this case.

> Maximum input voltage: 5 V<sub>PEAK</sub> Maximum rated voltage to earth: 5 V

▲ CAUTION When disconnecting the BNC connector, be sure to release the lock before pulling off the connector. Forcibly pulling the connector without releasing the lock, or pulling on the cable, can damage the connector.

To apply external signals output from a near-magnetic field probe or antenna (excluding those from the 9741) to the instrument, connect the signals to the BNC input terminal.

The level in each frequency band can be checked or recorded in the same way as with the 9741.

Input to the BNC input terminal is effective when the instrument is not connected to the 9741.

The measuring range is the same as for input from the 9741 (0 to -50 dBV).

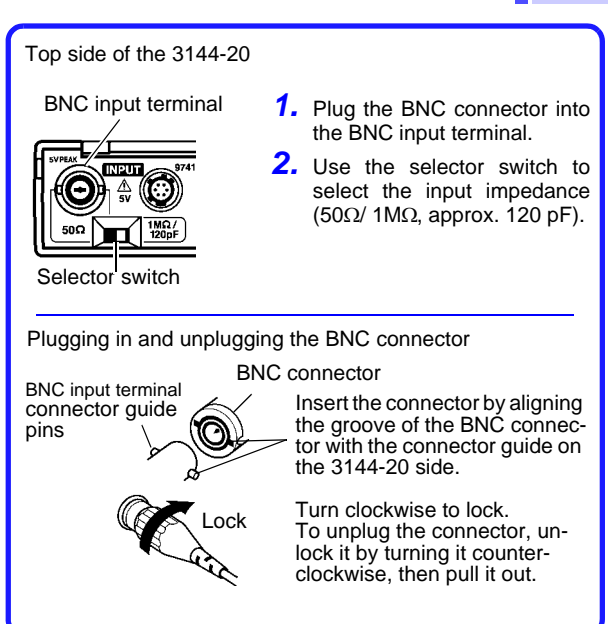

# 2.6 Connecting to Ground

Connect the ground terminal of the 9741 CLAMP ON VOLTAGE SENSOR or 3144-20 NOISE SEARCH TESTER to ground.

The noise detected when using the 9741 is that in a common mode which exists between communication lines/power supply lines and the earth. By connecting that terminal to ground, noise against the earth can be detected.

Moreover, ground connection reduces the influence of the surroundings (coupling with metallic materials in the surroundings), excluding the cable being measured, by means of the shielding effect.

NOTE

Failure to connect the instrument to ground would make the measurement susceptible to effects from objects other than the cable being measured, thus making it impossible to conduct correct measurement.

# Connecting the 9741 CLAMP ON VOLTAGE SENSOR to ground

Required tools: Ground wire About ground wires Applicable wires: Solid or stranded wire 2.1 mm or less in diameter

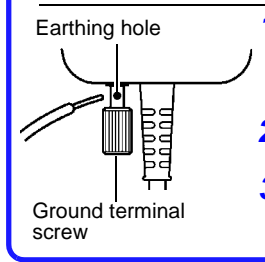

- Loosen the screw of the 9741 ground terminal and pass the ground wire through the earthing hole.
- 2. Tighten the screw to lock the ground wire.
- **3.** Connect the other end of the ground wire to ground.

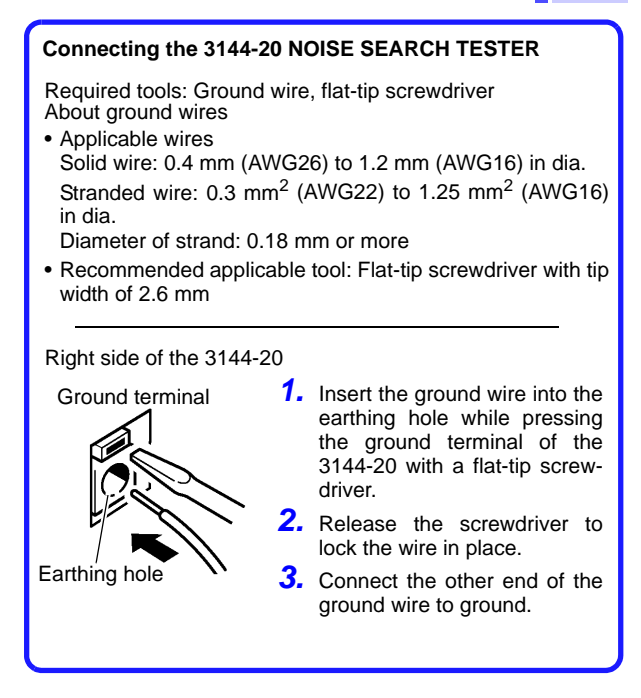

# 2.7 Turning the Power On/Off

▲ WARNING Before turning the instrument on, make sure the supply voltage matches that indicated on the its power connector. Connection to an improper supply voltage may damage the instrument and present an electrical hazard.

#### Left side of the 3144-20

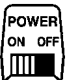

Switching the power on:

off Tu

Turn on the POWER switch. The screen will appear.

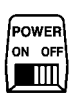

Switching the power off: Turn off the POWER switch.

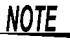

- If the battery mark (• at the upper right of the screen) lights when power is turned on, the batteries are depleted. Replace with new ones.
  \$2.2, "Installing the Batteries" (page 27)
  \$6.1, "Battery Replacement" (page 93)
  - The settings of the immediately preceding measurement are retained even when power is turned off. Turning power on again restores the immediately preceding settings. Note that any data recording in progress at the time is stopped.
  - After use, always turn OFF the power.

#### **Chapter 2 Measurement Preparations**

The following are indicated on the screen when power is turned on:

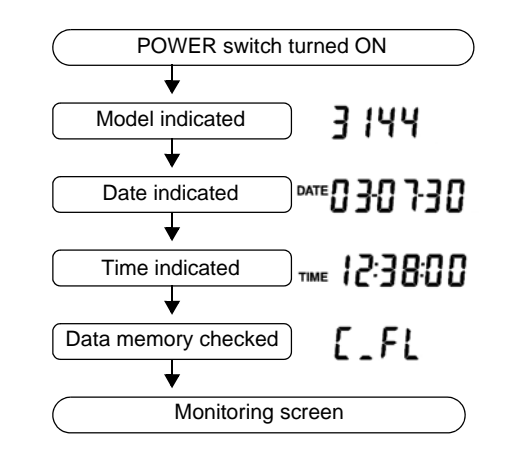

**NOTE** The checking time for data memory varies depending on the contents of memory.

# 2.8 Connecting the Earphone

CAUTION To avoid damage to the instrument, do not apply current or voltage to Earphone terminal.

The earphone outputs a detected noise signal that is converted into an envelope component of the audible range.

It can be used as an aid, for example, in identifying the type of noise signal.

#### Right side of the 3144-20

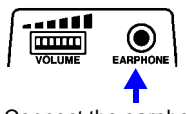

Connect the earphone here.

- Plug the earphone into the earphone terminal. Insert the plug securely as far as it will go.
- Adjust the sound volume by turning the VOLUME control knob.

# 2.9 Connecting Signals to the Output Terminal

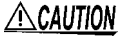

To avoid damage to the instrument, do not shortcircuit the output terminal and do not input voltage to the output terminal.

The instrument outputs the waveform of a detected noise signal.

This terminal can be used to check a detected signal by its waveform.

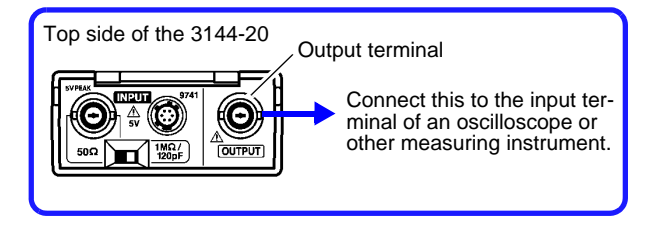

# Setup and Measurement

# Chapter 3

# 3.1 Sample Measurement

In this sample measurement, the frequency band of a noise signal propagated through an ADSL circuit will be identified.

- · Location of measurement: Indoors
- Facility being measured: ADSL circuit
- Measured object: Noise signal
- Measurement period: 8 hours
- Data storage: Saved in internal memory.
- Measuring conditions: Range x1

Recording interval: 1 min.

Equipment to be prepared :

- 3144-20
- 9445-02 or 9445-03 AC ADAPTER
- 9741 CLAMP ON VOLTAGE SENSOR
- USB cable
- Others (PC, PC software, ground wire, tools)

#### Connecting the instrument and peripherals

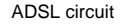

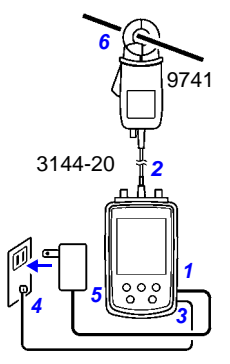

- 1. Connect the AC adapter to the instrument and to a power outlet.
- Connect the 9741 CLAMP ON VOLTAGE SENSOR to the voltage sensor input terminal of the instrument.
- **3.** Connect the ground wire to the ground terminal of the instrument.
- Connect the ground wire to ground.
- **5.** Turn on the POWER switch of the instrument.
- 6. Clamp the 9741 CLAMP ON VOLTAGE SENSOR to the ADSL circuit.

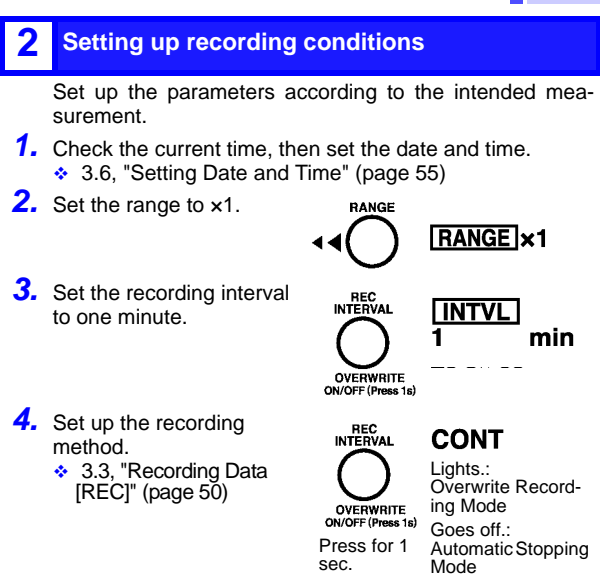

### Starting data recording

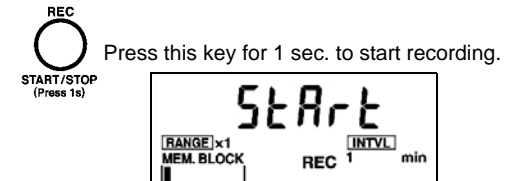

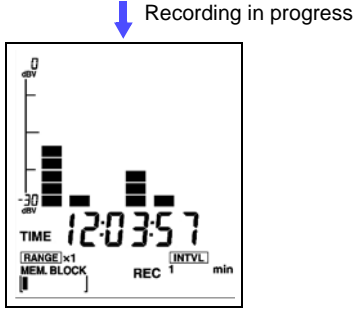

Peak Hold can be indicated, as required.

 "Activation/deactivation of PEAK HOLD function" (page 48)

# 4 Stopping data recording

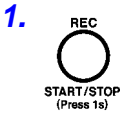

Press this key once again for 1 sec. to stop recording.

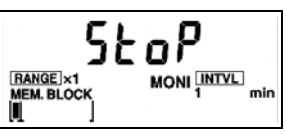

- Remove the 9741 CLAMP ON VOLTAGE SENSOR from the ADSL circuit.
- **3.** Turn off the POWER switch.
- **4.** Disconnect the AC adapter, 9741, and ground wire from the instrument.

# Analyzing recorded data on the PC

- 1. Connect the USB cable to the USB terminals of the instrument and the PC.
- **2.** Turn on the POWER switch of the instrument.
- Activate the PC software supplied with the instrument.
  Chapter 4, "Analysis of Recorded Data" (page 57) Before using the instrument for this purpose for the first time, be sure to install the application program supplied.
   4.2, "Installing Software Drivers" (page 58)
   4.3, "Installing PC Application Software" (page 60)
- **4.** Transfer recorded data from the 3144-20 to the PC.
  - 4.5, "Transferring Data to the PC" (page 63)
- Display time-series data in waveforms and check the noise level, peak value, peak detection time, etc., corresponding to each frequency band.
  - 4.6, "Analyzing Recorded Data on the PC" (page 68)

The waveform data can be saved in CSV format.

 4.9, "Analyzing Saved Recorded Data with Excel" (page 78)

Moreover, the images of waveform windows can be saved in BMP format and output to a printer.

- 4.7, "Saving Images of Waveform Windows" (page 75)
- 4.8, "Printing a Waveform Window" (page 76)

# 3.2 Monitoring Measurement Data [MONI]

When the instrument is switched on, the monitoring screen appears (MONI lights), indicating the voltage levels of various frequency ranges on the level meter.

## Selection of range

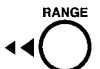

Select the range for the input voltage.

Each pressing of the **RANGE** key changes the indications of range and scale.

RANGE ×10

**x1**.....1V range

(Scale indication: 0 to -30 dBV)

x10 .....0.1V range

(Scale indication: -20 to -50 dBV)

# Activation/deactivation of PEAK HOLD function

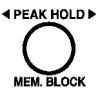

When the PEAK HOLD function is currently active (ON), the instrument shows the peak value of the level detected in each frequency range and the detection time.

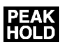

PEAK HOLD lights: Peak hold ON PEAK HOLD goes off: Peak hold OFF

Each pressing of the **PEAK HOLD** key changes the ON/OFF setting of the PEAK HOLD function.

#### Chapter 3 Setup and Measurement

- NOTE The indications of peak values and the detection times cover the time range from the start of recording to the present time. When the PC software is used, the indications of peak values and detection times cover all recorded data that was downloaded to the PC. For this reason, if data was acquired in overwrite recording mode, the 3144-20 and PC software may indicate different peak values and detection times.
  - When there are multiple peak values, the time of the peak value detected first will be indicated.

# Checking peak values and peak detection times

When PEAK HOLD is on, the frequency ranges can be switched to check the corresponding peak values and detection times.

Use the  $\blacktriangleleft \blacklozenge$  key or  $\triangleright \triangleright$  key to select the frequency range.

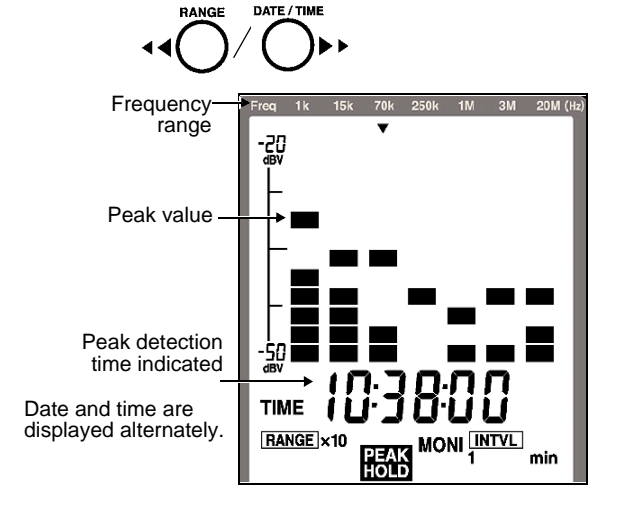

# 3.3 Recording Data [REC]

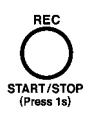

50

Pressing the REC key on the monitoring screen [MONI] for 1 sec. displays the recording screen (REC lights), and the instrument starts recording measurement data in memory at the preset interval. Two recording modes are available. Either should

Two recording modes are available. Either should be set before recording.

#### Automatic Stopping Mode

When memory becomes full (64,000 data items), recording stops automatically.

When there are empty blocks in memory, recording can be repeatedly started and stopped to continue measurement.

Memory Block: (page 17)

#### Overwrite Recording Mode

When memory becomes full, older data is overwritten to continue measurement.

When data already exists before the start of recording, the data must be deleted to start recording.

Data deletion: (page 53)

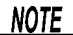

- To record data, use the 9445-02 or 9445-03 AC
  ADAPTER. When the instrument is operated on batteries, all data may not be saved since the time of continuous use depends on the service life of batteries in use.
  - Due to the principles of measurement, the detecting sensitivity of the 9741 varies with the diameter of the cable to be measured, cable position inside the clamp, permittivity of the cable covering, and other factors. See the typical characteristics data for the relationship between the diameter of cable being measured and the sensitivity, and between the cable position inside the clamp and the sensitivity (page 91). Especially when data must be recorded for an extended period of time, fix the position of the cable being measured inside the clamp.

# Setup before recording

Make the following settings before starting recording (on the monitoring screen [MONI]). Once recording gets under way, the settings cannot be changed, except the ON/OFF setting of the peak value indication, until the recording is stopped.

### Set the current time and measuring conditions.

- Date and time setup(page 55)
- Setup of measuring range and ON/OFF of peak value indication (page 48)

# 2. Set the recording interval.

This setting cannot be changed while recording is in progress.

Each pressing of the **REC** key switches the indication of recording intervals.

#### 1/2/5/10/20/30 sec

1/ 2/ 5/ 10/ 20/ 30/ 60 min

The maximum recording time varies with the recording mode selected.

"Recording Time" (page 85)

# **3.** Set the recording mode.

Press the **OVERWRITE** key for 1 sec. to select the recording mode. Each pressing of the key switches the mode.

- When Overwrite Recording is ON (Overwrite Recording Mode): CONT remains on.
- When Overwrite Recording is OFF (Automatic Stopping Mode): CONT remains off.

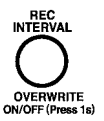

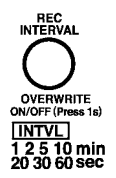

52

#### Chapter 3 Setup and Measurement

# Start of recording

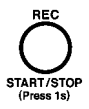

#### Press the REC key for 1 sec.

The recording screen [REC] opens. (REC lights.) The occupied state of memory is displayed on the screen.

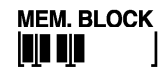

# End of recording \_

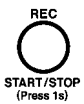

Press the REC key again for 1 sec. (REC goes off.)

The instrument stops recording and returns to the monitoring screen [MONI].

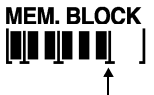

When measurement is stopped, a delimiter appears at the end of the blocks.

# 3.4 Deleting Memory

All recorded data is deleted. Before deleting recorded data, download the necessary data to the PC.

4.5, "Transferring Data to the PC" (page 63)

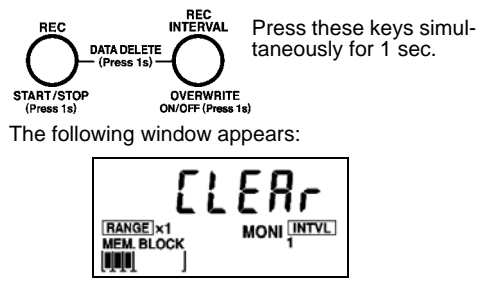

Recorded data can be deleted through monitoring screen [MONI] or data view screen [VIEW]. After the data is deleted, operation returns to the monitoring screen [MONI].

- NOTE
- Note that, once initiated, data deletion cannot be cancelled.

It takes up to about 30 seconds to delete data.

• Data deletion cannot be executed block by block.

# 3.5 Viewing Recorded Data [VIEW]

1. Open the data view screen [VIEW].

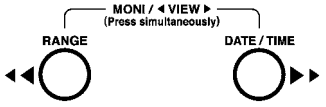

Press the **RANGE** key and **DATE/TIME** key simultaneously on the monitoring screen [MONI] to open the data view screen [VIEW]. (VIEW lights.)

If there is no data stored in memory, an error (E\_NULL) will be displayed. Pressing either key returns operation to the monitoring screen [MONI].

 6.4, "Error Indications and Corrective Action" (page 95)

### **2.** Select the memory block.

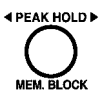

Press the **MEM.BLOCK** key to select the memory block from which you wish to display data. The last data of the block selected will be shown.

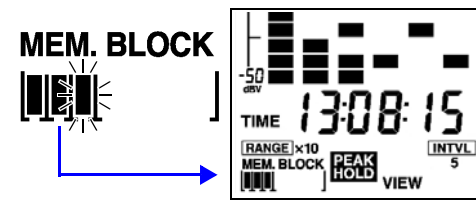

3. Select the data you want to display.

Use the  $\blacktriangleleft \blacklozenge$  key or  $\triangleright \triangleright$  key to scroll data recorded in the selected memory block.

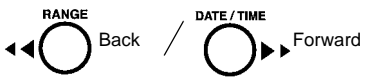

# 3.6 Setting Date and Time

Set the current date and time on the 3144-20. Once saved, the date and time will be stored on the 3144-20.

When the instrument is connected to a PC through the USB cable, the time of the PC's system clock can also be set using the supplied PC software.

4.4, "Setting the Clock" (page 61)

## Activate date and time setup mode.

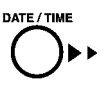

Press the DATE/TIME key for 1 sec. on the monitoring screen [MONI] (with the PEAK HOLD function OFF).

The digits of the year flash.

# 

### 2. Set the date and time.

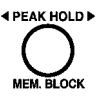

Move the flashing digits to the position you want to change.

Each pressing of **PEAK HOLD** shifts the flashing as follows:

Year  $\rightarrow$  Month  $\rightarrow$  Day  $\rightarrow$  Hour  $\rightarrow$  Minute  $\rightarrow$  Second  $\rightarrow$  End

Change the flashing digits.

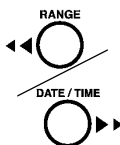

I Stalues DOWN

I Values UP

### Chapter 3 Setup and Measurement

# 3. Define the setting.

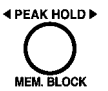

56

Move the flashing position to second digit, then press the PEAK HOLD key again to define the setting.

Operation returns to the monitoring screen [MONI].

#### **Cancellation of settings**

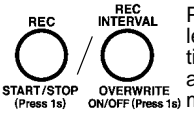

Pressing either key shown at left before defining the settings will cancel the settings, and return operation to the ON/OFF (Press 1s) monitoring screen [MONI].

# Analysis of Recorded Data

(Application Software)

# 4.1 General

Data recorded on the 3144-20 can be downloaded to a PC and analyzed using the PC software supplied with the instrument. To download data from the 3144-20, you must install the driver and application of the PC software on the PC beforehand.

(page 58), (page 60)

# **Operating Environment**

| Compatible<br>OS | Windows 2000, XP, Vista, 7, 8<br>(Japanese or English; 64-bit support limited to<br>Windows 7 or 8)<br>The CPU, memory, display, and other hard-<br>ware environments should conform to those<br>recommended by the OS. |
|------------------|----------------------------------------------------------------------------------------------------|
| HDD capacity     | 10 MB or more of disk space                                                                                                    |
| Interface        | USB Ver.1.1 or later<br>Only one 3144-20 unit can be connected to<br>the PC at a time.                                                                                                    |

# Composition of CD-R

| Folder   | File            | Explanation                      |  |
|----------|-----------------|----------------------------------|--|
| Japanese | driverSetup.msi | Driver Installer (Japanese)      |  |
|          | setup.exe       | PC Software Installer (Japanese) |  |
| English  | driverSetup.msi | Driver Installer (English)       |  |
|          | setup.exe       | PC Software Installer (English)  |  |

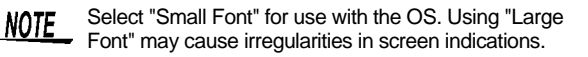

Chapter 4

# 4.2 Installing Software Drivers

Perform this procedure before connecting the the instrument to the PC with a USB cable. If already connected, disconnect the USB cable while you perform the procedure.

## Installation Procedure\_

- Log into the PC using the "administrator" account or other account with administrative privileges.
- 2. Exit all applications running on the PC before installing the hardware drivers.
- Execute the following software from the included CD: X:\English\driverSetup.msi (where X: indicates the CD-ROM drive) After executing driverSetup.msi, follow the instructions on the screen to continue the installation.

A warning message will be displayed since the software has not been certified under the Windows logo program. Continue the installation.

# 4. Once the installation is complete, the 3144-20 will be automatically detected when the main unit is connected to the PC with a USB cable.

If the "Found New Hardware" wizard dialog box is displayed, select [No, not this time] under "Can Windows connect to Windows Update to search for software?" and select [Install the software automatically].

#### Chapter 4 Analysis of Recorded Data

When a 3144-20 unit with a different serial No. is connected, the instrument may indicate that a new device has been detected. In such case, install the device driver by following the instructions appearing on the screen.

A warning message will be displayed since the software has not been certified under the Windows logo program. Continue the installation.

### Uninstallation Procedure\_

Select [Control Panel]-[Add and Remove Programs] and delete HIOKI USB Single Driver.

# 4.3 Installing PC Application Software

### Installation Procedure

- Log into the PC using the "administrator" account or other account with administrative privileges.
- 2. Exit all applications running on the PC before installing the software.
- 3. Execute X:\English\setup.exe from the included CD. (where X: indicates the CD-ROM drive). After executing setup.exe follow the instructions on the screen to continue the installation.

A warning message will be displayed since the software has not been certified under the Windows logo program. Continue the installation.

4. Once the installation is complete, make all the necessary connections and then launch the program by selecting [Programs]-[HIOKI]-[DATA VIEWER for 3144]-[DATA VIEWER for 3144].

## Uninstallation Procedure \_\_\_\_

Select [Control Panel]-[Add and Remove Programs] and delete HIOKI DATA VIEWER for 3144.

# 4.4 Setting the Clock

The clock of the 3144-20 can be set to the same date and time as the PC.

- Switch on the 3144-20 and activate "DATA VIEWER for 3144-20."
- **2.** Connect the 3144-20 and PC by using the USB cable supplied with the instrument (and insert the plugs securely).

The 3144-20 will display "USb" and all keys except the POWER switch will be disabled.

# U5ь

- NOTE Only one 3144-20 unit can be connected to the PC at a time.
  - If the 3144-20 is displaying an error, the USB cable will not be recognized even when connected to the 3144-20. Clear the error by pressing any key on the 3144-20.
  - When connecting the 3144-20 and a PC by using the USB cable, limit the cable length to less than two meters to avoid effects of noise.
  - Select [Communication] [Clock setting] from the menu bar of "DATA VIEWER for 3144-20," or left-click the mouse button on [Clock) on the toolbar.

The clock setting window will appear.

4. Left-click the mouse button on [OK].

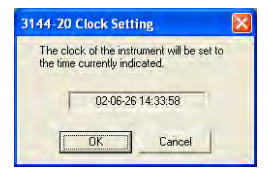

 When the following window appears, click [OK], disconnect the USB cable from the 3144-20 and PC, then switch off the 3144-20.

| 3144-20 | ) Clock Setting                              |
|---------|----------------------------------------------|
| Ų       | Clock setting of the instrument is complete. |
|         | OK                                           |

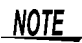

- Dates are valid for the year 2000 and subsequent years. Data may not be handled for other years.
  - Clock setting cannot be made while the instrument is recording data.
  - When data transfer is not to be made, disconnect the USB cable from the 3144-20.
     Moreover, refrain from plugging in or unplugging the USB cable, unless absolutely necessary.
     When the instrument is operated on batteries, such action may shorten the time of continuous battery use.

# 4.5 Transferring Data to the PC

Recorded data is transferred from the 3144-20 to a PC. On the PC, the data can be saved in CSV format.

- 1. Switch on the 3144-20 and activate "DATA VIEWER for 3144-20" on the PC.
- Connect the 3144-20 and the PC by using the USB cable supplied with the instrument (and insert the plugs securely).

The procedure is the same as that for "4.4, "Setting the Clock" (page 61).

- NOTE Only one 3144-20 unit can be connected to the PC at a time.
  - Recorded data cannot be transferred while the instrument is still recording.
  - When connecting the 3144-20 and a PC by using the USB cable, limit the cable length to less than two meters to avoid effects of noise.
  - •
  - 3. Select [Communication] [Data transfer] from the menu bar of "DATA VIEWER for 3144-20," or left-click the mouse button on [j] (Transfer) on the toolbar to open the "3144-20 Data list" window.

### Chapter 4 Analysis of Recorded Data

A listing of files contained in memory of the 3144-20 will appear in the "3144-20 Data list" window.

| 1      04-03-03 16:29:29      04-03-03 16:29:51      23      1sec        2      04-03-04 11:31:20      04-03-04 11:31:29      10      1sec        3      02-06-26 14:39:41      04-03-26 14:39:48      568      1sec        4      02-06-26 14:39:43      04-03-26 14:39:48      508      1sec        5      02-06-26 14:39:53      04-03-26 14:39:56      104      1sec        6      02-06-26 14:40:01      04-03-26 14:40:05      235      1sec        7      02-06-26 14:40:01      04-03-26 15:20:15      2953      1sec        8      02-06-26 14:40:17      04-03-26 15:40:20      5144      1sec | No | Done | Start time        | Finish time       | Data | Interval |
|----------------------------------------------------------------------------------------------------|----|------|-------------------|-------------------|------|----------|
| 2      04-03-04 11:31:20      04-03-04 11:31:29      10      1sec        3      02-06-26 14:39:41      04-03-26 14:39:48      568      1sec        4      02-06-26 14:39:50      04-03-26 14:39:66      104      1sec        5      02-06-26 14:40:01      04-03-26 14:49:05      235      1sec        6      02-06-26 14:40:07      04-03-26 14:49:05      235      1sec        7      02-06-26 14:40:07      04-03-26 14:52:015      2953      1sec        8      02-06-26 14:40:17      04-03-26 15:20:15      2953      1sec                                                                         | 1  |      | 04-03-03 16:29:29 | 04-03-03 16:29:51 | 23   | 1sec     |
| 3      02-06-2614:39:41      04-03-2614:39:48      568      1sec        4      02-06-2614:39:54      04-03-2614:39:56      104      1sec        5      02-06-2614:39:64      04-03-2614:49:05      235      1sec        6      02-06-2614:40:01      04-03-2614:49:05      235      1sec        7      02-06-2614:40:07      04-03-2614:50:10      1353      1sec        8      02-06-2614:40:17      04-03-2615:50:15      2953      1sec                                                                                                    | 2  |      | 04-03-04 11:31:20 | 04-03-04 11:31:29 | 10   | 1sec     |
| 4      02-06-2614:3953      04-03-2614:39563      104      1sec        5      02-06-2614:40:01      04-03-2614:49:05      235      1sec        6      02-06-2614:40:07      04-03-2615:40:10      1353      1sec        7      02-06-2614:40:01      04-03-2615:20:15      2953      1sec        8      02-06-2614:40:17      04-03-2615:20:25      5144      1sec                                                                                                    | 3  |      | 02-06-26 14:39:41 | 04-03-26 14:39:48 | 568  | 1sec     |
| 5      02-06-261444001      04-03-26144905      235      1sec        6      02-06-26144007      04-03-26145010      1353      1sec        7      02-06-26144012      04-03-26152015      2953      1sec        8      02-06-26144017      04-03-26154020      5144      1sec                                                                                                    | 4  |      | 02-06-26 14:39:53 | 04-03-26 14:39:56 | 104  | 1sec     |
| 6      02-06-26 14:40:07      04-03-26 14:50:10      1353      1sec        7      02-06-26 14:40:12      04-03-26 15:20:15      2953      1sec        8      02-06-26 14:40:17      04-03-26 15:40:20      5144      1sec                                                                                                    | 5  |      | 02-06-26 14:40:01 | 04-03-26 14:49:05 | 235  | 1sec     |
| 7      02-06-26 14:40:12      04-03-26 15:20:15      2953      1 sec        8      02-06-26 14:40:17      04-03-26 15:40:20      5144      1 sec                                                                                                    | 6  |      | 02-06-26 14:40:07 | 04-03-26 14:50:10 | 1353 | 1sec     |
| 8 02-06-26 14:40:17 04-03-26 15:40:20 5144 1sec                                                                                                    | 7  |      | 02-06-26 14:40:12 | 04-03-26 15:20:15 | 2953 | 1sec     |
|                                                                                                    | 8  |      | 02-06-26 14:40:17 | 04-03-26 15:40:20 | 5144 | 1sec     |
|                                                                                                    |    |      |                   |                   | _    |          |

| Item on Screen | Explanation                                                                                                    |
|----------------|----------------------------------------------------------------------------------------------------|
| Transfer all   | All data recorded on the 3144-20 is trans-<br>ferred to the PC.                                                                                                    |
| Transfer       | Data of the selected file is transferred to the PC. Select the desired file by checking the check box located to the left of the file No.                                                                  |
| Update list    | The file list of the 3144-20 is acquired again.<br>Execute this command when a 3144-20 unit<br>with a different serial No. has been recon-<br>nected while the "3144-20 Data list" window<br>is displayed. |
| Delete all     | All data recorded on the 3144-20 is deleted.<br>Keep in mind that recorded data cannot be<br>restored once deleted.                                                                                        |
| Close          | The "3144-20 Data list" window is closed.                                                                                                    |
|                |                                                                                                    |

- **4.** Transfer recorded data to the PC.
  - To transfer all data:

Left-click the mouse button on [Transfer all]. All data recorded on the 3144-20 is transferred to the PC.

#### • To transfer selected data:

Select the file to be transferred by checking the check box located to the left of the file No., then click [Transfer].

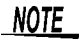

- While data transfer is in progress, do not plug in or unplug the USB cable. Such action will hinder normal transfer.
  - It takes up to about five minutes to transfer recorded data.
- Left-click the mouse button on [Close] to close the "3144-20 Data list" window.

# Chapter 4 Analysis of Recorded Data

66

 When recorded data has been transferred to the PC, a waveform window appears for each file transferred.

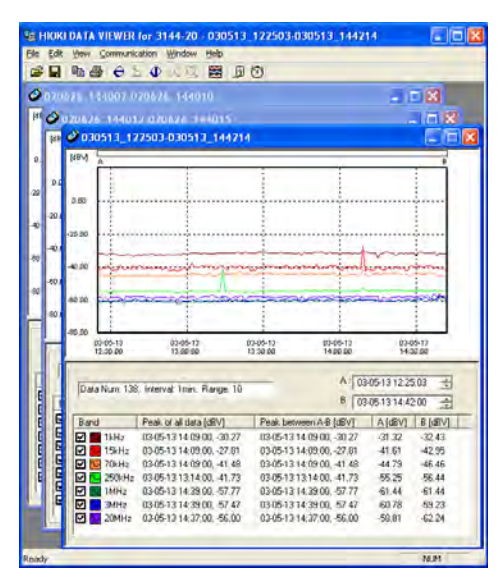

Save the recorded data that has been transferred.
 (page 67)

Delete any recorded data remaining on the 3144-20 that is no longer necessary.

(page 67)

**8.** Disconnect the USB cable from the 3144-20 and PC, then switch off the 3144-20.
# Saving the recorded data that has been transferred \_\_\_\_\_

- Activate (display on top of other windows) the waveform window of the recorded data to be saved by left-clicking the mouse button in the window.
- 2. Select [File] [Save As] from the menu bar or left-

click the mouse button on **[]** (Save As) on the toolbar.

The "Save As" window will appear.

**3.** Specify the file name and saving location, then leftclick the mouse button on [Save].

Execute saving on all waveform windows displayed.

The files are saved in CSV format, delimited with commas.

### Deleting data recorded on the 3144-20

Delete all data recorded on the 3144-20 that is not necessary.

 Select [Communication] - [Data transfer] from the menu bar of "DATA VIEWER for 3144-20," or

left-click the mouse button on [] (Transfer) on

the toolbar to open the "3144-20 Data list" window. In this operation, leave the USB cable connected.

**2.** Left-click the mouse button on [**Delete all**] to delete all data recorded on the 3144-20.

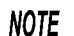

- It takes about 30 seconds to delete all data.
- Recorded data cannot be restored once deleted. Therefore, before deleting data recorded on the 3144-20, be sure to transfer the data to the PC.
- Recorded data can also be deleted through operation on the 3144-20 only.
- 3.4, "Deleting Memory" (page 53)

67

# 4.6 Analyzing Recorded Data on the PC

Recorded data saved on a PC can be displayed in waveforms for analysis purposes.

### Displaying recorded data \_\_\_\_\_

- Activate "HIOKI Data Viewer for 3144-20."
- Select [File] [Open] from the menu bar or leftclick the mouse button on (Open) on the toolbar. The "Open file" window will appear.
- **3.** Select the recorded data saved on the PC, then left-click the mouse button on [**Open**]. The waveform window of the recorded data will appear.
- NOTE
- The operation above is not necessary when waveform windows are currently displayed, such as immediately after data transfer has been made from the 3144-20 to the PC.
  - Waveforms may not be shown in waveform windows that are overly reduced. In such case, enlarge the window size.

68

### Explanation of Windows Waveform Window

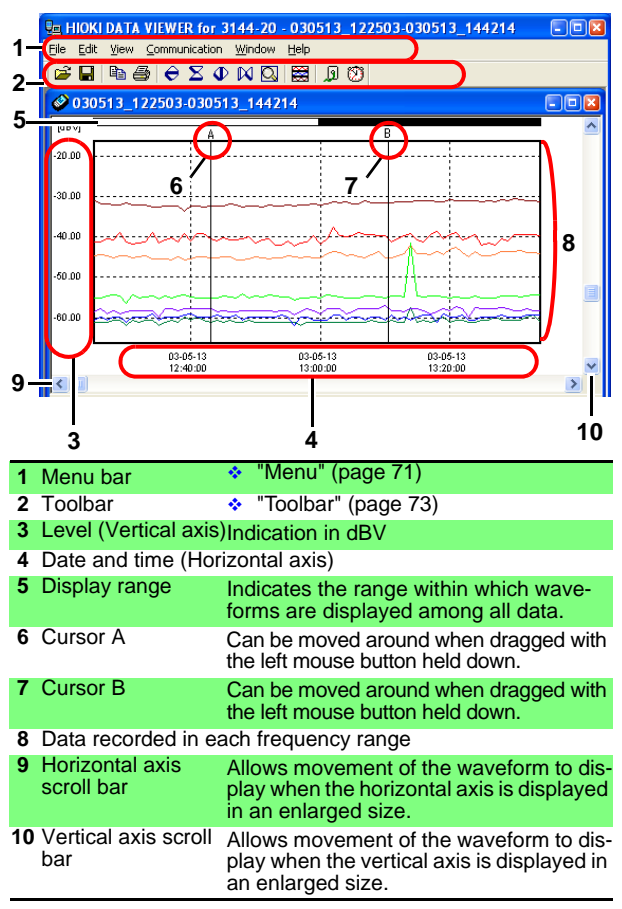

70 Chapter 4 Analysis of Recorded Data
Information Window

| 1  |                           |                    |                | 2            | 3             |         |             |          |           |
|----|---------------------------|--------------------|----------------|--------------|---------------|---------|-------------|----------|-----------|
| G  | C:\DATA\03051             | 3_122503-030       | 1513_144214.cs | √            |               |         |             |          |           |
|    | Data Num: 138             | 3, Interval: 1 mir | n, Range:10    |              | A             | : 03-0  | 5-13 12:25  | :03 🛨    |           |
|    |                           |                    |                |              | В             | 03-0    | 5-13 14:42  | :00 🛨    | _         |
|    | Band                      | Peak of all da     | ata [dBV]      | Peak betw    | veen A-B [dB' | V]      | A [dBV]     | B [dBV]  |           |
|    | 🗹 🔽 1kHz                  | 03-05-13 14:0      | 09:00, -30.27  | 03-05-13 1   | 4:09:00, -30  | .27     | -31.32      | -32.43   |           |
|    | 🗹 🔽 15kHz                 | 03-05-13 14:0      | 09:00, -27.81  | 03-05-13 1   | 4:09:00, -27  | .81     | -41.61      | -42.95   | _         |
|    | 🗹 🔽 70kHz                 | 03-05-13 14:0      | 09:00, -41.48  | 03-05-13 1   | 4:09:00, -41  | .48     | -44.79      | -46.46   | _         |
|    | 🗹 🔽 250kHz                | 03-05-13 13:1      | 14:00, -41.73  | 03-05-13 1   | 3:14:00, -41  | .73     | -55.25      | -56.44   | _         |
|    | 🗹 🔽 1MHz                  | 03-05-13 14:3      | 39:00, -57.77  | 03-05-13 1   | 4:39:00, -57  | .77     | -61.44      | -61.44   | _         |
|    | MHz 3MHz                  | 03-05-13 14:3      | 39:00, -57.47  | 03-05-131    | 4:39:00, -57  | .47     | -60.78      | -59.23   | _         |
|    | 20MHz                     | 03-05-13 14:3      | 37:00, -56.00  | 03-05-13 1   | 4:37:00, -56  | .00     | -58.81      | -62.24   | - 1       |
| Ľ  |                           |                    |                |              |               |         |             | ·        |           |
|    | 456                       |                    | 7              |              | 8             |         |             | 9        |           |
| 1  | File nam                  | ne                 | -              |              | <u> </u>      |         |             | -        |           |
| 2  | Settings                  | for                | Setting        | ofare        | cordin        | a no    | rforme      | d with   | the       |
| -  | recording                 | g                  | 3144-20        | )            | Coruin        | y pe    | nonne       |          | i uie     |
| 3  | Cursor p                  | osition            | Position       | s (date      | s and t       | ime     | s) of c     | ursors   | А         |
|    | 0                         |                    | and B in       | the wa       | veform        | win     | dow. ]      | The Up   | and       |
|    |                           |                    | Down b         | uttons I     | ocated        | to t    | he riat     | t allov  | v cor-    |
|    |                           |                    | respond        | ling cui     | sor mo        | ven     | nent rig    | ght and  | d left.   |
| 4  | ON/OFF                    | of                 | Allows         | whethe       | r to disi     | olav    | the w       | avefor   | m of      |
|    | waveform                  | m                  | each fre       | quency       | / range       | in t    | he way      | veform   | ו win-    |
|    | indicatio                 | n                  | dow.           | • •          | , 0           |         |             |          |           |
| 5  | Wavefor                   | m color            | Allows t       | he wav       | eform of      | colo    | r of ea     | ch frea  | quen-     |
|    |                           |                    | cy range       | e in the     | wavef         | orm     | windo       | w to b   | ė         |
|    |                           |                    | change         | d. Sele      | ct the d      | esir    | ed col      | or in tł | ne        |
|    |                           |                    | "Color S       | Setup" \     | window        | by I    | left-clio   | cking t  | he        |
|    |                           |                    | mouse l        | outton,      | then lef      | t-ċli   | ck the      | mouse    | e but-    |
|    |                           |                    | ton on [       | <b>OK</b> ]. |               |         |             |          |           |
| 6  | 6 Name of frequency range |                    |                |              |               |         |             |          |           |
| 7  | Peak of                   | all data '         | * Detectio     | on times     | s and va      | alue    | s of pe     | aks ar   | nong      |
|    |                           |                    | all recoi      | ded da       | ita           |         |             |          | _         |
| 8  | Peak be                   | tween              | Detectio       | on time      | s and v       | alue    | es of p     | eaks c   | of re-    |
|    | A-B*                      |                    | corded         | data co      | vered l       | oetw    | een c       | ursors   | А         |
| 0  | Maluar                    |                    |                |              |               | - 4 - 6 | a a la form |          |           |
| 9  | values c                  |                    | weasur         | ement        | values        | ore     | ach tre     | equence  | CY<br>A D |
|    | cursors /                 | A and B            | range a        | t the po     | sitions       | OT C    | ursors      | s A and  | aВ        |
| *. | Whon thor                 | e are mult         | inla naak i    | valuae t     | ha tima       | of th   | o nook      | voluo c  | lotoct    |

\*: When there are multiple peak values, the time of the peak value detected first will be indicated.

|                |              |       | М                                                                           |                |          |               |  |
|----------------|--------------|-------|-----------------------------------------------------------------------------|----------------|----------|---------------|--|
| Eile           | <u>E</u> dit | ⊻iew  | <u>Communication</u>                                                        | <u>W</u> indow | Help     |               |  |
| File           |              |       |                                                                             |                |          |               |  |
| Open           |              |       | Selects a file a                                                            | and open       | is a wav | eform window. |  |
| Close          |              | (     | Closes the waveform window currently open.                                  |                |          |               |  |
| Save As        |              |       | Saves the recorded data currently open to another file.                     |                |          |               |  |
| Print          |              |       | Prints waveforms.<br>• 4.8, "Printing a Waveform Window" (page 76)          |                |          |               |  |
| Preview        |              |       | Displays a sample of waveform printout.                                     |                |          |               |  |
| Print Settings |              | igs ¦ | Used to make print settings.<br>4.8, "Printing a Waveform Window" (page 76) |                |          |               |  |
| Exit           |              |       |                                                                             |                |          |               |  |

#### Edit

| Save Image | <ul> <li>Saves the image of a waveform window in a bit map.</li> <li>4.7, "Saving Images of Waveform Windows" (page 75)</li> </ul>                            |
|------------|----------------------------------------------------------------------------------------------------|
| Сору       | Copies the images of a waveform window and<br>information window to the Clipboard. Both im-<br>ages can be pasted to such software as Paint<br>Brush or Word. |

#### View

| Zoom In            | <ul><li>Vertical axis:</li><li>Time axis:</li></ul>                                                                                                    | Creates an enlarged view of the<br>vertical axis.<br>Creates an enlarged view of the<br>horizontal axis.                                                               |
|--------------------|----------------------------------------------------------------------------------------------------|----------------------------------------------------------------------------------------------------|
| Zoom Out           | <ul><li>Vertical axis:</li><li>Time axis:</li></ul>                                                                                                    | Creates a reduced view of the vertical axis.<br>Creates a reduced view of the horizontal axis.                                                                         |
| Total View         | Creates a redu                                                                                                    | ced view showing all the data.                                                                                                    |
| Color setting      | <ul> <li>1 kHz to 20 M<br/>Allows the warange to be of</li> <li>Background:<br/>Allows the bawindow to be</li> <li>Frame:<br/>Allows the fit<br/>changed.</li> <li>Default:<br/>Restores all to<br/>colors.</li> </ul> | MHz:<br>aveform color of each frequency<br>hanged.<br>ackground color of the waveform<br>changed.<br>rame color of the graph to be<br>the colors above to the standard |
| Independent-<br>ly | Displays the range divided i                                                                                                    | waveforms of each frequency nto separate frames.                                                                                                    |
| Toolbar            | Allows whethe                                                                                                    | r to select display on the toolbar.                                                                                                    |
| Status Bar         | Allows whethe bar.                                                                                                    | r to select display of the status                                                                                                    |

### Communication

| Data transfer | Transfers recorded data from the 3144-20 to a PC.<br>4.5, "Transferring Data to the PC" (page 63)  |
|---------------|----------------------------------------------------------------------------------------------------|
| Clock setting | Sets the clock of the 3144-20 to the same time<br>as the PC.<br>4.4, "Setting the Clock" (page 61) |

#### Window

| New Window | Displays another of the same waveform win-<br>dow.                  |
|------------|---------------------------------------------------------------------|
| Cascade    | Multiple open waveform windows are displayed in an overlapped form. |
| Tile       | Multiple open waveform windows are displayed side by side.          |

#### Help

About Data Viewer for 3144-20 Shows the version information of "DATA VIEWER for 3144-20."

#### Toolbar 🖻 🖬 🖶 🗧 🗢 🗴 🗣 🔯 🖾 🔊 Enlarge time axis Open Ð Enlarges the time base Opens a file. of a graph. Save As Reduce time axis Saves a file. M. Reduces the time base Copy of a graph. Ba. Copies a window to the **Total View** Clipboard. Q, Displays an entire graph. Print 9 Prints a file. Independently 8 Display a graph in a Enlarge vertical axis θ split form. Enlarges the vertical axis of a graph. Transfer Ø Transfers recorded Reduce vertical axis Σ data from the 3144-20 Reduces the vertical to a PC. axis of a graph. Clock 1 Sets the clock of the 3144-20.

|               | Popup Menu                                                                                                    |
|---------------|----------------------------------------------------------------------------------------------------|
| F<br>V        | Right-clicking the mouse button in a waveform vindow displays the Popup Menu.                                                                                                    |
| Сору          | Performs the same function as [Edit] - [Copy] on the menu.                                                                                                    |
| Zoom In       | Performs the same function as [View] - [En-<br>large] on the menu.                                                                                                    |
| Zoom Out      | Performs the same function as [View] - [Re-<br>duce] on the menu.                                                                                                    |
| Total View    | Performs the same function as [View] - [Total View] on the menu.                                                                                                    |
| Color setting | Setup] on the menu.                                                                                                    |
| Jump          | Moves the cursor to the selected position when<br>the time base is displayed in an enlarged size.<br>The position can be selected from: "Start" (Be-<br>ginning of data), "End" (Terminal end of data),<br>"Cursor A," and "Cursor B." |
| Put cursor    | Moves cursor A or B to the position where right-<br>clicked on the mouse button.                                                                                                    |

## 4.7 Saving Images of Waveform Windows

The waveform windows and information windows can be saved in bit maps.

- Activate (display on top of the others) the waveform window to be saved.
- Select [Edit] [Save Image] [Graph and Info.] or [Graph only] from the menu bar.
  - Graph and Info. Saves the images of a waveform window and information window.

#### Graph Only

Saves the image of a waveform window.

The "Save As" window will appear.

| Save As                 | 22   |
|-------------------------|------|
| Save inc 🙆 My Documents |      |
| My Music<br>My Pictures |      |
| File pame:              | Save |

- **3.** Specify the saving location, file name, and type of file, then left-click the mouse button on [Save]. The desired type of file can be selected from the following:
  - · Full-color bit map
  - Monochromatic bit map
  - Gray scale bit map
- NOTE
- If any part of an image is hidden, it may not be - saved normally. The same applies to copying to the Clipboard.

## 4.8 Printing a Waveform Window

76

Waveform images of the recorded data currently displayed can be output to the printer of a PC.

- Make sure that the printer connected to the PC in use is ready to print.
- 2. Select [File] [Print Settings] [Page Settings] from the menu bar.

The "Page Settings" window will appear. After setting the margins, if necessary, click [OK].

| Page Settings              |   |  |  |  |  |  |
|----------------------------|---|--|--|--|--|--|
| Margen [0 - 100 ] Unit: mm | 1 |  |  |  |  |  |
| Left 20 🕂 Bight 20 🕂       |   |  |  |  |  |  |
| Iop 20 🔹 Bottom 20 🔹       |   |  |  |  |  |  |
| Default                    |   |  |  |  |  |  |
| OK Cancel                  |   |  |  |  |  |  |

 Select [File] - [Print Settings] from the menu bar, then left-click the mouse button on the color in which you wish to print.

Make a selection according to the printer. "Color," "Gray Scale," or "Monochrome" can be selected.

To check a print image beforehand, select [File] - [Preview] from the menu bar.

4. Select [File] - [Print] from the menu bar or left-click

the mouse button on 🚑 (Print) on the toolbar.

The "Printer Settings" window will appear.

For setting the printer, refer to the operation manual of the printer you are using.

**5.** Start printing by left-clicking the mouse button on [OK].

#### Chapter 4 Analysis of Recorded Data

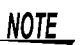

- . The image printed out may differ depending on the type of printer used.
  - If excessively large margins are set, printing may be inhibited. In such case, set smaller margins. Likewise, printing may be inhibited when a paper size too small is selected.

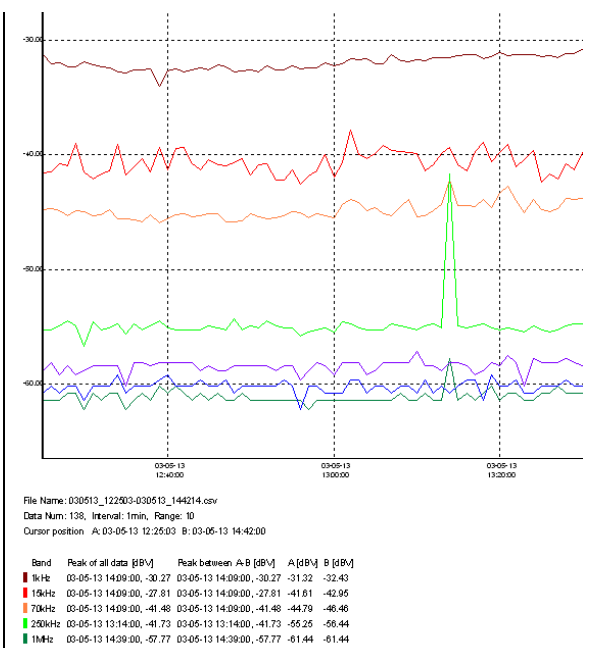

#### Sample Printout

3MHz 03-05-13 14:39:00, -57.47 03-05-13 14:39:00, -57.47 -60.78 -59.23 20MHz 03-05-13 14:37:00, -56:00 03-05-13 14:37:00, -56:00 -58:81 -62:24

# 4.9 Analyzing Saved Recorded Data with Excel

The recorded data transferred to and saved on a PC can be loaded to Excel.

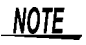

78

- Note that data edited with Excel and saved may not be opened with "DATA VIEWER for 3144-20."
- If time must be indicated down to the second on a data sheet of Excel, the cell format must be set.
- The date and time indicated at the end of the "Time" row denote when measurement was completed.

### Sample display by Excel

| <b>()</b> () | 30513 1225 | 03-030513_14421    | 4 inter      |        |        |        |        |        |            |
|--------------|------------|--------------------|--------------|--------|--------|--------|--------|--------|------------|
| 1.1          | . A        | B                  | C            | D      | E      | F.     | G      | н      | 1          |
| 1            | 3144-20 N  | Ablae Search Teste |              | 1      |        |        |        |        | -          |
| 2            | Error Codu | OK.                |              |        |        |        |        |        |            |
| 3            | Serial No. | 123456789          |              |        |        |        |        |        |            |
| 4            | Start Time | 2003/5/13 12:25    |              |        |        |        |        |        |            |
| 5            | End Time   | 2003/5/13 14:42    |              |        |        |        |        |        |            |
| 6            | Data Num   | 138                |              |        |        |        |        |        |            |
| 7            | Interval   | 1 min              |              |        |        |        |        |        |            |
| в            | Range      | 10                 | P            |        |        |        |        |        |            |
| 9            | Peak       |                    | ( marine a   |        |        |        |        |        |            |
| 10           | Ebrid      | Time               | Level [dEIV] |        |        |        |        |        |            |
| 11           | 1142       | 2003/5/13 14:09    | 30.27        |        |        |        |        |        |            |
| 12           | 15kHe      | 2003/5/13 14:08    | -27.81       |        |        |        |        |        | -          |
| 13           | 70kHz      | 2003/5/13 14:09    | -41.48       |        |        |        |        |        |            |
| 14           | 250kHz     | 2003/5/13 13:14    | -41.73       |        |        |        |        |        |            |
| 15           | 1 MHz      | 2003/5/13 14 39    | -57.77       |        |        |        |        |        |            |
| 36           | SMHz       | 2008/5/13 14:39    | -57.47       |        |        |        |        |        |            |
| 17           | SOWHS      | 2003/5/13 14:37    | -56          |        |        |        |        |        |            |
| 18           |            |                    |              |        |        |        |        |        | 1111 miles |
| 19           | No         | Time               | 1 6/12       | 15000  | 70kHz  | 250kHz | 1 MHz  | 3MHb   | 20MHz      |
| 20           | (Unit)     |                    | dev          | dBV    | dBV    | dev    | dBV    | dBV    | dBV        |
| 21           | 1          | 2000/5/13 12 25    | -31.32       | -41.61 | -44.79 | ~55.25 | -61-44 | -60.78 | -58.61     |
| 32           | 2          | 2003/5/13 12:26    | -32.06       | -41.52 | -44 66 | 55.25  | 61-44  | -602   | -58.09     |
| 23           | 3          | 2003/5/13 12:27    | -31.98       | ~40.76 | -44 91 | -54.91 | -61.44 | -60.78 | +59.23     |
| 24           | -4         | 2003/5/13 12:28    | -82.31       | -40,95 | -45.35 | -54.46 | -60.78 | -60.2  | -58.43     |
| 25           | 5          | 2008/5/13 12:29    | -32.33       | -38.01 | ~44.88 | -54.91 | -60,79 | -00.2  | -59.23     |
| 26           | 0          | 2003/5/13 12:30    | -31 93       | -41.51 | -44.98 | -58.67 | -62.24 | -61.44 | -58.81     |
| 27           | 7          | 2003/5/13 12:31    | -32.2        | -4212  | -45.37 | -54.0  | -60 78 | -60,2  | -58.43     |
| -28          | 8          | 2003/5/13 12 32    | -32.39       | -41 73 | -45.25 | -55.25 | -61.44 | -002   | -58.43     |
| 29           | 9          | 2008/5/13 12:33    | -32.42       | -41.40 | -44.8  | -55,08 | -60,78 | -60.2  | -58,43     |
| 30           | 10         | 2003/5/13 12:34    | -92.8        | -39.08 | -45.61 | -54.75 | -60.70 | -59 23 | -58.43     |
| 31           | 11         | 2003/5/10 12:35    | -32.04       | -41.74 | -45.59 | -55,61 | 62.24  | -60.70 | 60.2       |
| 32           | 12         | 2003/5/13 12:36    | -32.61       | -41.08 | -45.67 | -54.75 | -61.44 | -602   | -58.09 -   |
| 14 4         | F FI COCE  | 131225(BHB66181    | \$4214 /     |        |        | 141    |        |        |            |

## **4.10Error Information**

If an error occurs during data recording or file operation, the error information is recorded on the 2nd line of recorded data that is saved on the PC. This information can be checked when the file is loaded to Excel or Memo Pad.

| 🗳 030513_122503-030513_144214.csv |                             |                 |   |  |  |  |  |
|-----------------------------------|-----------------------------|-----------------|---|--|--|--|--|
|                                   | A                           | В               | С |  |  |  |  |
| 1                                 | 3144–20 Noise Search Tester |                 |   |  |  |  |  |
| 2                                 | Error Code OK               |                 |   |  |  |  |  |
| 3                                 | Serial No.                  | 123456789       |   |  |  |  |  |
| 4                                 | Start Time                  | 2003/5/13 12:25 |   |  |  |  |  |
| 5                                 | End Time                    | 2003/5/13 14:42 |   |  |  |  |  |
| 6                                 | Data Num                    | 138             |   |  |  |  |  |
|                                   |                             |                 |   |  |  |  |  |

The following describes the character strings and contents of error information.

# Table of Error Indications1. Errors arising from the 3144-20

| Error                   | Description                                                                                                    |
|-------------------------|----------------------------------------------------------------------------------------------------|
| Stop By Battery<br>Low  | Recording was stopped due to low battery voltage. Replace the batteries of the 3144-20 with new ones.                                                                  |
| Stop By Memory<br>Error | Recording was stopped due to frequent errors that occurred in 3144-20 memory. The error is related to flash memory of the 3144-20. The 3144-20 must be repaired.       |
| Stop By FIFO<br>Error   | Recording was stopped due to a FIFO error<br>that occurred in 3144-20 memory. The error is<br>related to flash memory of the 3144-20.<br>The 3144-20 must be repaired. |

#### 2. Errors arising from the 3144-20 or USB

| Error                   | Description                                                                                                    |
|-------------------------|----------------------------------------------------------------------------------------------------|
| Header Memory<br>Error  | Error involving abnormal end due to power<br>outage, etc., during data recording, or error<br>arising from USB data reception. Check the                                       |
| End Memory<br>Error     | 3144-20 and PC connections according to the operation manuals. If this does not resolve the                                                                                    |
| Data Memory<br>Error    | problem, an error involving an abnormal end<br>due to a power outage, incorrect polarity of<br>batteries during data recording, or other simi-<br>lar reason may be the cause. |
| USB File No.<br>Error   | Error in the File No. at USB data reception.<br>Check the 3144-20 and PC connections ac-<br>cording to the operation manuals.                                                  |
| USB Start Time<br>Error | Error in the recording start time at USB data reception.<br>Check the 3144-20 and PC connections according to the operation manuals.                                           |
| USB Interval<br>Error   | Error in the recording interval at USB data re-<br>ception.<br>Check the 3144-20 and PC connections ac-<br>cording to the operation manuals.                                   |
| USB Range<br>Error      | Error in range information at USB data recep-<br>tion<br>Check the 3144-20 and PC connections ac-<br>cording to the operation manuals.                                         |
| USB End Time<br>Error   | Error in the recording end time at USB data reception.<br>Check the 3144-20 and PC connections according to the operation manuals.                                             |
| USB Data Num<br>Error   | Error in data count information at USB data reception<br>Check the 3144-20 and PC connections ac-<br>cording to the operation manuals.                                         |

80

#### Chapter 4 Analysis of Recorded Data 2. Errors arising from the 3144-20 or USB

| Error                | Description                                                                                                    |
|----------------------|----------------------------------------------------------------------------------------------------|
| Data Number<br>Error | Error in the data count at USB data reception.<br>There is a discrepancy between the number<br>of data items actually received and the data<br>count information.<br>Check the 3144-20 and PC connections ac-<br>cording to the operation manuals, and then try<br>reception again. |

#### 3. Errors arising from files stored on the PC

| Error                  | Description                                                                                                    |
|------------------------|----------------------------------------------------------------------------------------------------|
| Open Time Error        | Error in the recording start time at file opening.<br>Possibility of error in normal file save of infor-<br>mation. Or possibility that the file was over-<br>written using Excel or other application. |
| Open Interval<br>Error | Error in the recording interval at file opening<br>Possibility of error in normal file save of infor-<br>mation. Or possibility that the file was over-<br>written using Excel or other application.    |
| Open Range<br>Error    | Error in range information at file opening<br>Possibility of error in normal file save of infor-<br>mation. Or possibility that the file was over-<br>written using Excel or other application.         |
| Open Peak Error        | Error in the peak time at file opening<br>Possibility of error in normal file save of infor-<br>mation. Or possibility that the file was over-<br>written using Excel or other application.             |
| Open Data Error        | Data read error at file opening<br>Possibility of error in normal file save of infor-<br>mation. Or possibility that the file was over-<br>written using Excel or other application.                    |

## 82 Chapter 4 Analysis of Recorded Data

## **Specifications**

# Chapter 5

## 5.1 Main Unit Specifications

#### **General Specifications**

| Configuration of input section  | Input terminal dedicated to the 9741.<br>BNC input terminal (with priority given to<br>the 9741)                                                                                                    |
|---------------------------------|----------------------------------------------------------------------------------------------------|
| Input impedance                 | <ul> <li>Input dedicated to the 9741:<br/>50 Ω±10% (100 kHz)</li> <li>BNC input: 50 Ω±10% (100 kHz),<br/>1 MΩ±10%/ 120 pF±30 pF<br/>(Capacity: 100 kHz) (Selected with<br/>manual switch)</li> </ul>                                                                                                    |
| Maximum input voltage           | 5 V <sub>PEAK</sub>                                                                                                    |
| Maximum rated voltage to ground | 5 V                                                                                                    |
| Frequency band-<br>width        | 500 Hz to 30 MHz<br>Separated into the following seven bands<br>(-3dB band)<br>• 500 Hz to 3 kHz (1 kHz range)<br>• 7.5 kHz to 22.5 kHz (15 kHz range)<br>• 35 kHz to 105 kHz (70 kHz range)<br>• 125 kHz to 375 kHz (250 kHz range)<br>• 0.5 MHz to 1.5 MHz (1 MHz range)<br>• 1.5 MHz to 4.5 MHz (3 MHz range)<br>• 10 MHz to 30 MHz (20 MHz range)<br>(BNC input terminated at 50 Ω) |
| Measuring range                 | <ul> <li>x1 range: 0 dBV [1 V] f.s.<br/>Measuring range (0 dBV to -30 dBV)</li> <li>x10 range: -20 dBV [0.1 V] f.s.<br/>Measuring range (-20 dBV to -50 dBV)</li> </ul>                                                                                                    |
| Detection method                | Effective value conversion                                                                                                    |

| Detection accuracy | 500 Hz to below 1 MHz: ±1.5 dBV<br>1 MHz to 30 MHz: ±2.0 dBV<br>(BNC input terminated at 50 Ω)<br>Accuracy is not guaranteed when the indi-<br>cator is on. |
|--------------------|----------------------------------------------------------------------------------------------------|
|--------------------|----------------------------------------------------------------------------------------------------|

#### Measuring Functions

#### **1. Monitoring function**

The measuring voltage level of each frequency range is displayed in levels on an LCD (equivalent to 2.5 dBV/SEG).

#### 2. Logging function

 Measurement data and time are saved in internal memory at each preset recording interval.

 Internal memory
 8 blocks (1 block: Up to 8,000 data items)

| Amount of recorded data     | Up to 64,000 data items<br>(8 blocks × 8,000 data)                                                                                                    |
|-----------------------------|----------------------------------------------------------------------------------------------------|
| Number of measure-<br>ments | 1 to 8 measurements (depending on num-<br>ber of blocks used in each measurement)                                                                                                    |
| Recording mode              | <ul> <li>Automatic Stopping Mode<br/>When internal memory becomes full,<br/>the measurement is completed (up to<br/>64,000 data items).</li> <li>Overwrite Recording Mode (CONT)<br/>When internal memory becomes full,<br/>the measurement continues by over-<br/>writing older data. (Guaranteed mini-<br/>mum number of data items: 56,000)</li> </ul> |
| Memory backup               | Provided (By backup battery when power<br>is turned off)<br>Life of backup battery: About 5 years                                                                                                    |

Recording interval1/ 2/ 5/ 10/ 20/ 30 seconds<br/>1/ 2/ 5/ 10/ 20/ 30/ 60 minutesData deletionAll data is deleted.Recording timeSee the attached table (page 85)

84

#### **Recording Time**

(When using AC adapter)

|                       |                            | (                                    |
|-----------------------|----------------------------|--------------------------------------|
| Recording<br>Interval | Automatic Stopping<br>Mode | Overwrite Recording Mode<br>(CONT)   |
|                       | Max. Recording Time        | Guaranteed Minimum<br>Recording Time |
| 1 second              | 17.7 hours                 | 15.5 hours                           |
| 2 seconds             | 1.4 days                   | 1.2 days                             |
| 5 seconds             | 3.7 days                   | 3.2 days                             |
| 10 seconds            | 7.4 days                   | 6.4 days                             |
| 20 seconds            | 14.8 days                  | 12.9 days                            |
| 30 seconds            | 22.2 days                  | 19.4 days                            |
| 1 minute              | 1.4 months                 | 1.2 months                           |
| 2 minutes             | 2.8 months                 | 2.5 months                           |
| 5 minutes             | 7.1 months                 | 6.2 months                           |
| 10 minutes            | 1.1 years                  | 1 year                               |
| 20 minutes            | 2.3 years                  | 2.0 years                            |
| 30 minutes            | 3.5 years                  | 3.1 years                            |
| 60 minutes            | 7.1 years                  | 6.2 years                            |

#### 3. Data display function

- The recorded data of each frequency range acquired by the logging function is displayed on an LCD, along with the time it was measured.
- The data can be scrolled in the direction of the time base.
- The settings used in logging (measuring range, recording interval, recording mode) are displayed.
- The peak value of data recorded in each frequency range is displayed by the PEAK HOLD function.

## 86 Chapter 5 Specifications

#### 4. PEAK HOLD function

The peak value and the peak detection time of each frequency range are displayed by the monitoring function, logging function, or data display function. (Only peak values are displayed when using the data display function.)

#### 5. Output function

| Waveform monitoring     | Outputs input signals applied through in-<br>put dedicated to the 9741 or BNC input.                                                  |
|-------------------------|----------------------------------------------------------------------------------------------------|
| Bandwidth               | 500 Hz to 30 MHz (-3 dB) (when terminated at 50 $\!\Omega)$                                                                           |
| Output<br>resistance    | 50Ω±10% (1 kHz)                                                                                                    |
| Input/output<br>ratio   | 2:1 (when terminated at $50\Omega$ )                                                                                                  |
| Output accuracy         | $\pm$ 5%rdg. $\pm$ 10 mV (when terminated at 50 $\Omega$ and 100 kHz)                                                                 |
| Max. open<br>voltage    | ±4.5 V                                                                                                    |
| Audible band monitoring | Outputs an envelope of the detected sig-<br>nal (with volume control provided).<br>Can be monitored through the earphone<br>provided. |

#### **Display section**

| Display unit TN Type LCD |
|--------------------------|
|--------------------------|

| Power supply           |                                                                                                    |
|------------------------|----------------------------------------------------------------------------------------------------|
|                        | • When using six LR6 alkaline batteries: 1.5 VDC x 6                                                                                                    |
| Rated voltage          | <ul> <li>When using the 9445-02 AC ADAPTER<br/>or 9445-03 AC ADAPTER:</li> <li>9 VDC, 500 mA, from rated supply voltage of 100 to 240 VAC(Voltage fluctua-<br/>tions of ±10% from the rated supply<br/>voltage are taken into account.), 50/60<br/>Hz, maximum rated current: 250 mA</li> </ul> |
| Maximum rated power    | 4.0 VA max (9741 included)                                                                                                    |
| Time of continuous use | About 5 hours (when using batteries with monitoring function, and at ambient temperature of 23°C as reference value)                                                                                                    |

### **Communicating functions**

| Description of com-<br>munication | Data recorded in internal memory of the 3144-20 is transferred to a PC. |
|-----------------------------------|-------------------------------------------------------------------------|
| Interface                         | USB Ver1.1                                                              |

### **Ancillary functions**

| Battery life warning | The <b>B</b> mark appears when the supply voltage drops below 6.5 V.     |
|----------------------|--------------------------------------------------------------------------|
| Time setting         | The year, month, day, hour, minute, and second are set by key operation. |

### Environment, standards, and others

| Temperature and<br>humidity for guaran-<br>teed accuracy<br>Guaranteed accura- | 23±5°C (73±9°F), 80%RH or less (non-<br>condensating)        |  |
|--------------------------------------------------------------------------------|--------------------------------------------------------------|--|
| cy period                                                                      | 1 year                                                       |  |
| Operating tempera-<br>ture and humidity                                        | 0 to 40°C (32 to 104°F), 80%RH or less<br>(non-condensating) |  |

| Storage tempera-<br>ture and humidity                              | -10 to 50°C (14 to 122°F), 80%RH or less (non-condensating)                                                                                                    |  |
|--------------------------------------------------------------------|----------------------------------------------------------------------------------------------------|--|
| Operating environ-<br>ment                                         | Indoors, altitude up to 2000 m (6562-ft.)                                                                                                    |  |
| Applicable<br>Standards                                            | Safety: EN61010<br>Pollution degree 2<br>(anticipated transient overvoltage<br>330 V)<br>EMC: EN61326<br>(When using the 9445-03 AC ADAPTER)<br>EN61000-3-2<br>EN61000-3-3 |  |
| Effect of conducted<br>radio-frequency<br>electromagnetic<br>field | ±5 dB at 3 V (max.)                                                                                                    |  |
| Dimensions and<br>Mass                                             | Approx. 98W × 179H × 46D mm<br>(3.86"W × 7.05"H × 1.81"D)<br>Approx. 430 g (15.2 oz.) (without batter-<br>ies)                                                             |  |
| Accessories                                                        | 9741 CLAMP ON VOLTAGE SENSOR 1     Carrying case                                                                                                    |  |

## **Application Software Supplied with Instrument**

|           | <ul> <li>Indication of data list</li> <li>Data download</li> <li>Indication of time-series data in wave-<br/>forms</li> <li>Indication of pack values and pack</li> </ul>                                       |
|-----------|----------------------------------------------------------------------------------------------------|
| Functions | <ul> <li>Indication of peak values and peak detection times</li> <li>Enlarging and reducing functions</li> <li>Pasting to the Clipboard</li> <li>Data save</li> <li>BMP save</li> <li>Print function</li> </ul> |

90 Chapter 5 Specifications

# 5.2 Clamp Specifications

| Sensor structure                        | Electrostatic coupling type of noncontact voltage sensor                                                                                                    |  |
|-----------------------------------------|----------------------------------------------------------------------------------------------------|--|
| Frequency band                          | 600 Hz to 30 MHz<br>(-3 dB or more with respect to 100 kHz)                                                                                                    |  |
| Detecting sensitivity                   | Influence of conductor diameter<br>For Typical Characteristics, see Figure 1<br>(page 91).<br>(Condition: Conductor located in the cen-<br>ter of the clamp)<br>Fluctuation of sensitivity due to conductor<br>position<br>For Typical Characteristics, see Figure 2<br>(page 91). |  |
| Sensor output                           | Voltage output<br>Outputs voltage corresponding to the de-<br>tecting sensitivity.                                                                                                    |  |
| Output impedance                        | 50Ω±10%(1 kHz)                                                                                                    |  |
| Max. clamp dia.                         | 20 mm dia.                                                                                                    |  |
| Maximum rated volt-<br>age to earth     | 200 VAC                                                                                                    |  |
| Cord length                             | Approx. 1 m (39.37")                                                                                                    |  |
| Functional ground terminal              | Provided                                                                                                    |  |
| Supply voltage                          | $\pm 5$ V (Supplied through connection to the 3144-20)                                                                                                    |  |
| Maximum rated power                     | 0.5 VA max                                                                                                    |  |
| Operating tempera-<br>ture and humidity | 0 to 40°C (32 to 104°F), 80%RH or less<br>(non-condensating)                                                                                                    |  |
| Storage tempera-<br>ture and humidity   | -10 to 50°C (14 to 122°F), 80%RH or less<br>(non-condensating)                                                                                                    |  |
| Operating environ-<br>ment              | Indoors, altitude up to 2000 m (6562-ft.)                                                                                                    |  |

| Applicable<br>Standards                                                                     | Safety EN61010<br>Pollution degree 2<br>Measurement Category III,<br>(anticipated transient overvoltage 4000 V)<br>EMC<br>EN61326 |
|---------------------------------------------------------------------------------------------|----------------------------------------------------------------------------------------------------|
| Dimensions and<br>Mass                                                                      | Approx. 62W × 158H × 40D mm<br>(2.44"W× 6.22"H×1.57"D)<br>Approx. 260 g (9.2 oz.)                                                 |
| Temperature and<br>humidity for guaran-<br>teed accuracy<br>Guaranteed accura-<br>cy period | 23±5°C (73±9°F), 80%RH or less (non-<br>condensating)<br>1 year                                                                   |

## Figure 1. Frequency Characteristics

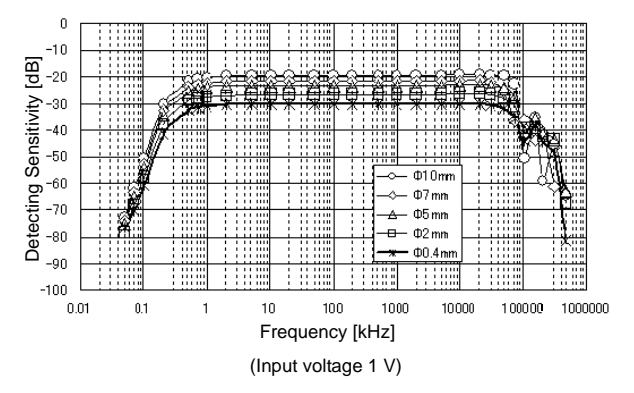

## 92 Chapter 5 Specifications

Figure 2. Fluctuation of Sensitivity due to Conductor Position

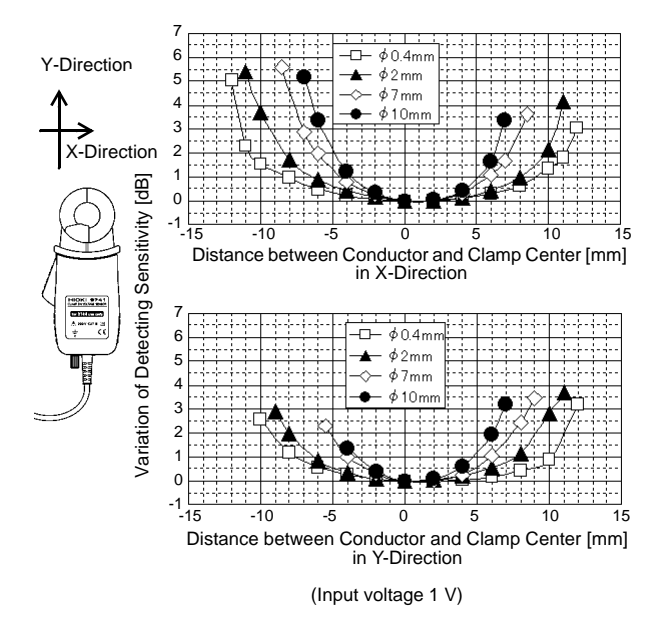

# Maintenance and Service

# Chapter 6

## 6.1 Battery Replacement

## <u>MWARNING</u>

- Before replacing the batteries, turn off the POWER switch and disconnect the cables to prevent accidents involving electric shock.
- After replacing the batteries, replace the cover and screws before using the instrument.
- Do not mix old and new batteries, or different types of batteries. Also, be careful to observe battery polarity during installation. Otherwise, poor performance or damage from battery leakage could result.

#### About used batteries

- To avoid the possibility of explosion, do not short circuit, disassemble or incinerate batteries.
- Handle and dispose of batteries in accordance with local regulations.

# For precautions on and how to install the batteries, see the following subsection

2.2, "Installing the Batteries" (page 27)

## 6.2 Cleaning and Storage

- **Cleaning** To clean the instrument, wipe it gently with a soft cloth moistened with water or mild detergent. Never use solvents such as benzene, alcohol, acetone, ether, ketones, thinners or gasoline, as they can deform and discolor the case.
  - Wipe the LCD gently with a soft, dry cloth.
- Storage To avoid corrosion from battery leakage, remove the batteries from the instrument if it is to be stored for a long time.
  - After use, always turn OFF the power.

## 6.3 Repair and Servicing

## <u> ACAUTION</u>

Never modify the instrument. Only Hioki service engineers should disassemble or repair the instrument. Failure to observe these precautions may result in fire, electric shock, or injury.

- The instrument contains a built-in backup lithium battery, which offers a service life of about five years. If the date and time deviate substantially when the instrument is switched on, it is the time to replace that battery. Contact your dealer or Hioki representative.
- If the instrument seems to be malfunctioning, confirm that the batteries are not discharged before contacting.
- When sending the instrument for repair, remove the batteries and pack carefully to prevent damage in transit. Include cushioning material so the instrument cannot move within the package. Be sure to include details of the problem. Hioki cannot be responsible for damage that occurs during shipment.

## 6.4 Error Indications and Corrective Action

| Error<br>Indication | Error Explanation Corrective Action                                                                                                    |                                                                                                    |
|---------------------|----------------------------------------------------------------------------------------------------|----------------------------------------------------------------------------------------------------|
| E_[ont              | Error at start of re-<br>cording in Overwrite<br>Recording Mode<br>(CONT)<br>Indicates that memo-<br>ry already contains re-<br>corded data.                                        | When recording in Over-<br>write Recording Mode<br>(CONT) is desired, delete<br>all data in memory.<br>When not desired to de-<br>lete recorded data in<br>memory, execute record-<br>ing in Automatic Stopping<br>Mode. |
| E_FULL              | Error at start of re-<br>cording<br>Indicates that there is<br>no empty memory<br>block.                                                                                            | If recording is still desired,<br>delete all data in memory<br>(this deletes all data).<br>Download the necessary<br>recorded data to a PC be-<br>fore deleting it.<br>Data download (page 63)                           |
| E_nULL              | Error at execution of<br>memory deletion or<br>switching from the<br>monitoring screen<br>[MONI] to the data<br>view screen [VIEW]<br>Indicates that there is<br>no data in memory. | Memory deletion is not<br>executed. Switching to<br>the data view screen<br>[VIEW] is invalidated.                                                                                                    |
| Error               | Other error                                                                                                    | Some sort of malfunction<br>is suspected.<br>Conduct self-tests (see<br>6.5, "System Mode"<br>(page 96)).<br>If the above does not<br>clear the error indication,<br>contact your dealer or<br>Hioki representative.     |

To clear the error indication, press any key.

## 6.5 System Mode

96

In System Mode, you can display information (program version, serial No.), check indications, conduct self-tests (ROM, data memory), and forcibly delete data memory.

### 1. Activating System Mode

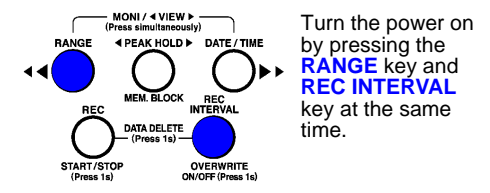

The following window appears.

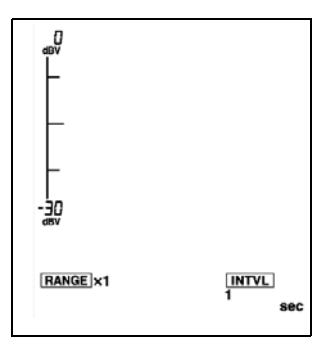

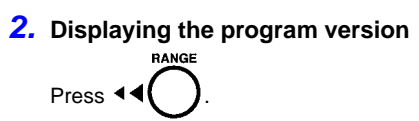

The program version is displayed.

r 100

### 3. Displaying the serial No.

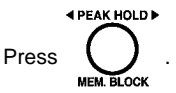

The 6 high-order digits of the serial No. are displayed.

# 123456

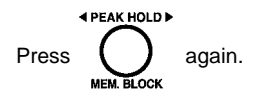

The 3 low-order digits of the serial No. are displayed.

# 789

#### 4. Checking indications on the LCD screen

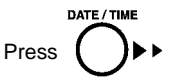

98

Each pressing of the key switches indications in the following order:

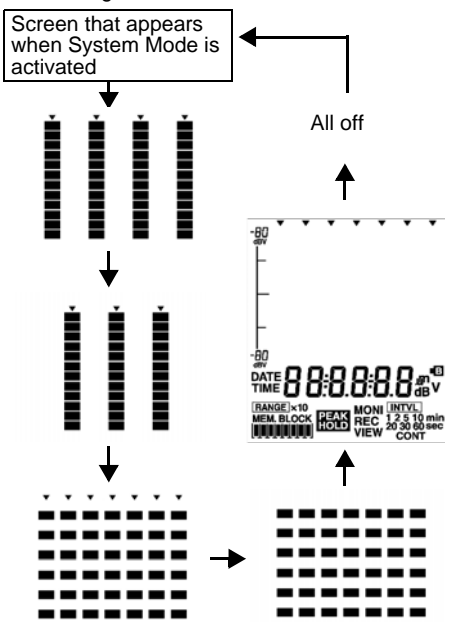

#### 5. Checking memory

#### **ROM check:**

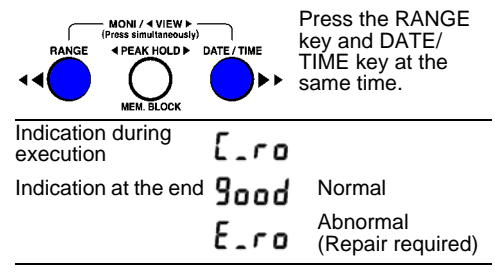

When the memory check results in normal, the function will check data memory next. If the memory check results in abnormal, the memory check is terminated.

#### Data memory check:

| Indication during execution | [_FL   |          |
|-----------------------------|--------|----------|
| Indication at the end       | Sood   | Normal   |
|                             | E_FLSH | Abnormal |

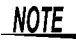

If the data memory check results in abnormal, initialize data memory and repeat the data memory check.

## 100 Chapter 6 Maintenance and Service

### 6. Initializing data memory

Discard the data and initialize memory.

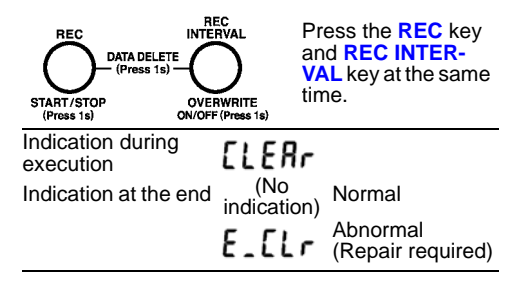

NOTE When data memory is initialized, all data contained in data memory will be discarded.

### 7. Deactivating System Mode

Turn off the POWER switch.

## 6.6 Instrument Disposal

This instrument contains a lithium battery for system backup.

<u>A WARNING</u> To avoid electrocution, turn off the power switch and disconnect the AC adapter before removing the lithium battery.

<u> ACAUTION</u>

- If the protective functions of the instrument are damaged, either remove it from service or mark it clearly so that others do not use it inadvertently.
- When disposing of this instrument, remove the lithium battery and dispose of battery and instrument in accordance with local regulations.

#### Chapter 6 Maintenance and Service

#### Required tools

102

• Phillips screwdriver 1

Screws

• Wire cutter 1

Lower case

USB cover

- 1. Turn off the POWER switch, then remove the AC Adapter and batteries.
- **2.** Turn over the instrument, then remove the four screws fastening the lower case.
- **3.** Remove the lower case and USB cover.
- **4.** Remove the circuit board from inside.
- Use a wire cutter to cut off the two leads of the lithium button battery contained in the corner of the circuit board on back of the upper case.

Circuit board

Upper case

Lithium battery

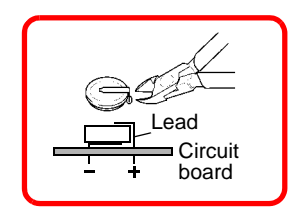

CALIFORNIA, USA ONLY This product contains a CR Coin Lithium Battery which contains Perchlorate Material - special handling may apply. See www.dtsc.ca.gov/hazardouswaste/perchlorate
# ΗΙΟΚΙ

HIOKLE E CORPORATION

#### Headquarters

81 Koizumi, Ueda, Nagano 386-1192, Japan TEL +81-268-28-0562 FAX +81-268-28-0568 E-mail: os-com@hioki.co.ip URL http://www.hioki.com/ (International Sales and Marketing Department)

### HIOKI USA CORPORATION

6 Corporate Drive, Cranbury, NJ 08512, USA TEL +1-609-409-9109 FAX +1-609-409-9108 E-mail: hioki@hiokiusa.com URL http://www.hiokiusa.com

#### HIOKI (Shanghai) Sales & Trading Co., Ltd.

1608-1610, Shanghai Times Square Office 93 Huaihai Zhong Road Shanghai. P R China POSTCODE: 200021 TEL +86-21-63910090 FAX +86-21-63910360 E-mail: info@hioki.com.cn URL http://www.hioki.cn

## HIOKI INDIA PRIVATE LIMITED

Khandela House, 24 Gulmohar Colony Indore 452 018 (M.P.). India TEL +91-731-6548081 FAX +91-731-4020083 E-mail: info@hioki.in URL http://www.hioki.in

#### HIOKI SINGAPORE PTE. LTD.

33 Ubi Avenue 3, #03-02 Vertex Singapore 408868 TEL +65-6634-7677 FAX +65-6634-7477 E-mail: info@hioki.com.sg 1205

- · For regional contact information, please go to our website at http://www.hioki.com.
- The Declaration of Conformity for instruments that comply to CE mark requirements may be downloaded from the HIOKI website
- All reasonable care has been taken in the production of this manual, but if you find any points which are unclear or in error, please contact your supplier or the International Sales and Marketing Department at Hioki headquarters.
- In the interests of product development, the contents of this manual are subject to revision without prior notice.
- · The content of this manual is protected by copyright. No reproduction, duplication or modification of the content is permitted without the authorization of Hioki E.E. Corporation.

Edited and published by Hioki E.E. Corporation

Printed in Japan